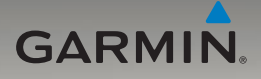

# nüvi<sup>®</sup> 705-serien brukerveiledning

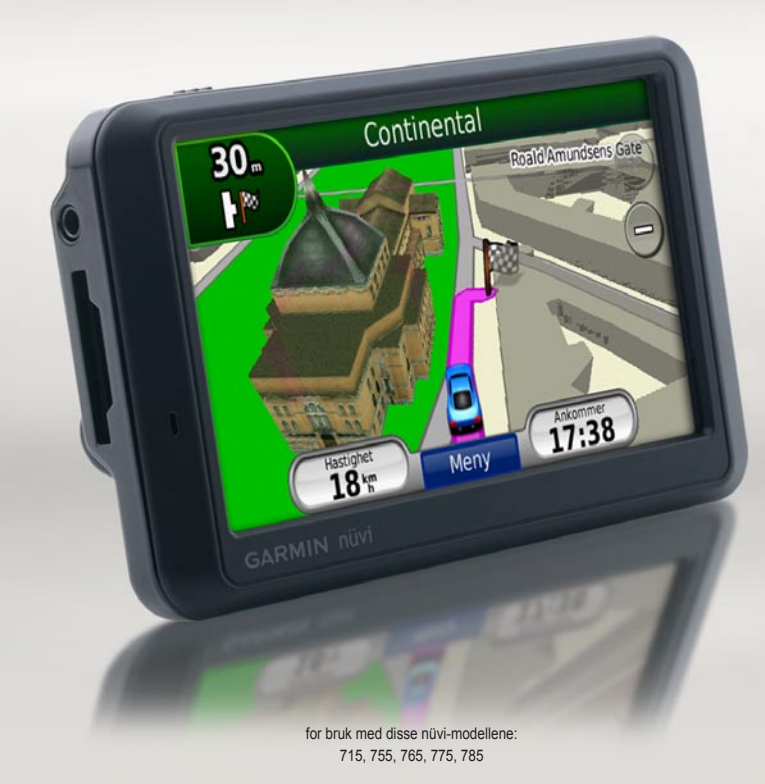

© 2008-2009 Garmin Ltd. eller datterselskapene

| Garmin International, Inc. | Garmin (Europe) Ltd.                            | Garmin Corporation               |
|----------------------------|-------------------------------------------------|----------------------------------|
| 1200 East 151st Street,    | Liberty House, Hounsdown Business Park,         | No. 68, Jangshu 2nd Road, Shijr, |
| Olathe, Kansas 66062, USA  | Southampton, Hampshire, SO40 9LR, Storbritannia | Taipei County, Taiwan            |
| Tlf. (913) 397 8200 eller  | Tlf. +44 (0) 870 8501241 (til Storbritannia)    | Tlf. 886/2 2642 9199             |
| (800) 800 1020             | 0808 2380000 (i Storbritannia)                  | Faks 886/2 2642 9099             |
| Faks (913) 397 8282        | Faks +44 (0) 870 8501251                        |                                  |

Med enerett. Med mindre noe annet er uttrykkelig angitt her, må ingen deler av denne brukerveiledningen reproduseres, kopieres, overføres, spres, nedlastes eller lagres på noe medium, uansett formål, uten at det på forhånd er innhentet skriftlig samtykke fra Garmin. Garmin gir med dette tillatelse til å laste ned én kopi av denne brukerveiledningen til en harddisk eller et annet elektronisk lagringsmedium for visning, og til å skrive ut én kopi av denne brukerveiledningen eller tillegg til denne, forutsatt at en slik elektronisk eller trykt kopi av denne brukerveiledningen inneholder hele merknaden om opphavsrett, og det forutsettes videre at uautorisert, kommersiell distribusjon av denne brukerveiledningen eller reviderte versjoner er strengt forbudt.

Informasjonen i dette dokumentet kan endres uten varsel. Garmin forbeholder seg retten til å endre eller forbedre produktene sine og gjøre endringer i innholdet uten plikt til å varsle noen person eller organisasjon om slike endringer eller forbedringer. Besøk Garmins webområde (www.garmin.com) for å finne aktuelle oppdateringer og tilleggsinformasjon om bruk og drift av dette og andre Garmin-produkter.

Garmin<sup>®</sup>, Garmin-logoen, MapSource<sup>®</sup>, nüvi<sup>®</sup> og TourGuide<sup>®</sup> er varemerker for Garmin Ltd. eller dets datterselskaper som er registrert i USA og andre land. Garmin Lock<sup>™</sup>, myGarmin<sup>™</sup>, ecoRoute<sup>™</sup> og nüMaps Guarantee<sup>™</sup> er varemerker for Garmin Ltd. eller Garmins datterselskaper. Disse varemerkene kan ikke brukes uten uttrykkelig tillatelse fra Garmin.

Bluetooth<sup>®</sup>-navnet og -logoene eies av Bluetooth SIG, Inc., og enhver bruk som Garmin gjør av disse, er underlagt lisens. Windows<sup>®</sup> er et registrert varemerke for Microsoft Corporation i USA og andre land. Mac<sup>®</sup> er et registrert varemerke for Apple Computer, Inc. Audible.com<sup>®</sup> er et registrert varemerke for Audible, Inc. © Audible, Inc. 1997–2008. SD<sup>™</sup> er et varemerke for SD Card Association. Google<sup>™</sup> er et varemerke for Google Inc. Microsoft, MSN og MSN-logoen er varemerker for Microsoft-gruppen. MapQuest-navnet er et varemerke eller registrert varemerke for MapQuest eller AOL LLC. Andre varemerker og varenavn tilhører sine respektive eiere.

# €€

# Introduksjon

# Standarder for brukerveiledning

Når du blir bedt om å trykke på noe, bruker du fingeren til å trykke på et element på skjermen.

De små pilene (>) i teksten angir at du må trykke på flere elementer etter hverandre. Hvis du for eksempel ser "trykk på **Hvor skal du?** > **Favoritter**", trykker du på **Hvor skal du?**, og deretter på **Favoritter**.

## Tips og snarveier for nüvi

- Du kommer deg raskt tilbake til menysiden ved å trykke på og holde nede Tilbake.
- Trykk på se flere valg. Trykk på og hold nede for å rulle raskere.

# Kontakt Garmin

Kontakt Garmin hvis det er noe du lurer på når du bruker nüvi-enheten. USA: Gå til www.garmin.com/support, eller kontakt Garmin USA på telefon (913) 397-8200 eller (800) 800-1020.

Storbritannia: Ta kontakt med Garmin (Europa) Ltd. på telefon 0808 2380000.

Europa: Gå til www.garmin.com /support og klikk på **Contact Support** for innenlandsk supportinformasjon, eller ta kontakt med Garmin (Europa) Ltd. på telefon +44 (0) 870 8501241.

#### myGarmin™

Gå til webområdet http://my.garmin.com for å få tilgang til de nyeste tjenestene for Garmin-produktene:

- Registrer Garmin-enheten.
- Abonner på elektroniske tjenester for fotoboksinformasjon (se side 53).
- Lås opp valgfrie kart.

# Innholdsfortegnelse

| Introduksion                      | i  |
|-----------------------------------|----|
| Standarder for brukerveiledning   | i  |
| Tips og snarveier for nüvi        | i  |
| Kontakt Garmin                    | i  |
| myGarmin <sup>™</sup>             | i  |
| Komme i gang                      | 1  |
| Trinn 1: Montere nüvi-enheten     | 2  |
| Trinn 2: Konfigurere nüvi-enheten | 3  |
| Trinn 3: Innhente satellitter     | 3  |
| Trinn 4: Bruke nüvi-enheten       | 3  |
| Finne ditt bestemmelsessted       | 4  |
| Følge ruten                       | 5  |
| Justere volumet                   | 6  |
| Hvor skal du?                     | 7  |
| Søke i nærheten av en annen       |    |
| posisjon                          | 7  |
| Kjør!- sidealternativer           | 7  |
| Finne en adresse                  | 8  |
| Finne et sted ved å stave navnet  | 8  |
| Angi en Hjem-posisjon             | 9  |
| Finne steder som nylig er funnet  | 10 |
| Favoritter                        | 10 |
| Bruke egendefinerte ruter         | 13 |
| Finne et sted ved hjelp av kartet | 14 |
| Angi koordinater                  | 15 |

| Bruke hovedsidene                      | 16              |
|----------------------------------------|-----------------|
| Kartside                               | 16              |
| Tripcomputer                           | 17              |
| Side med manøverliste                  | 17              |
| Side for neste sving                   | 18              |
| Bruke håndfri telefonering             | 19              |
| Pare enhetene                          | 19              |
| Pare telefonen ved hjelp av            |                 |
| telefonen                              | 20              |
| Pare telefonen ved hjelp av nüvi       | 20              |
| Motta et anrop                         | <mark>21</mark> |
| I en samtale                           | <mark>21</mark> |
| Telefonmeny                            | 21              |
| Bruke trafikkinformasjon               | 24              |
| Forstå FM TMC Traffic                  | 24              |
| Forstå MSN <sup>®</sup> Direct Traffic | 24              |
| Motta trafikkinformasjon               | 25              |
| Trafikk i ditt område                  | 25              |
| Fargekode for alvorlighetsgrad         | 25              |
| Trafikk på ruten din                   | 26              |
| Vise trafikkartet                      | 26              |
| Vise trafikkforsinkelser               | 27              |
| Annonser                               | 27              |
| Blinkkoder for FM                      |                 |
| TMC-mottakerlampe                      | 27              |

Brukerveiledning for nüvi 705-serien

Bruke medieavspillerne ......28

 Slette filer
 33

 Bruke verktøyene
 34

 Innstillinger
 34

 Hvor er jeg?
 34

 Hjelp
 34

 Medieavspiller
 34

 MSN® Direct
 34

 ecoRoute™
 35

 Bildeviser
 38

 Egendefinerte ruter
 38

 Verdensur
 38

 Språkguide
 39

 Kalkulator
 40

 Enhetskalkulator
 40

iii

| Spille av lyd via kjøretøyets          |    |
|----------------------------------------|----|
| høyttalere4                            | 2  |
| Autosøk på FM-senderen                 | 12 |
| Stille inn FM-senderen manuelt4        | 12 |
| Tips for valg av frekvens              | 43 |
| Informasjon om FM-senderen4            | 13 |
| Tilpasse nüvi-enheten4                 | 4  |
| Endre systeminnstillingene             | 14 |
| Endre navigasjons-innstillingene4      | 45 |
| Justere skjerm-innstillingene4         | 45 |
| Oppdatere tidsinnstillingene4          | 16 |
| Stille inn språkene                    | 16 |
| Endre kartinnstillingene               | 16 |
| Legge til sikkerhet                    | 47 |
| Vise abonnementsinforma-sjon for       |    |
| FM TMC Traffic                         | 18 |
| Innstillinger for Bluetooth-teknologi4 | 19 |
| Endre innstillingene for               |    |
| nærhetspunkter4                        | 19 |
| Gjenopprette alle innstillinger        | 50 |
| Fjerne brukerdata                      | 50 |
| Tillegg                                | 51 |
| Måter å lade nüvi-enheten på           | 51 |
| Nullstille nüvi-enheten                | 51 |
| Kalibrere skjermen                     | 51 |
| l åse nüvi-enheten                     | 52 |

| nüMaps Guarantee™                  | 52              |
|------------------------------------|-----------------|
| Tilleggskart                       | <mark>52</mark> |
| Oppdatere programvaren             | 53              |
| Ekstrautstyr og valgfritt tilbehør | 53              |
| Batteriinformasjon                 | 55              |
| Skifte sikringen                   | 56              |
| Om GPS-satellittsignaler           | 56              |
| Montere på dashbordet              | 57              |
| Fjerne nüvi-enheten og braketten   | 57              |
| Ta vare på nüvi-enheten            | 57              |
| Samsvarserklæring                  | 59              |
| Lisensavtale for programvare       | 60              |
| Spesifikasjoner                    | 61              |
| Feilsøking                         | 62              |
| Indeks                             | 65              |

# Komme i gang

Se veiledningen *Viktig sikkerhets- og produktinformasjon* i produktesken for å lese advarsler angående produktet og annen viktig informasjon.

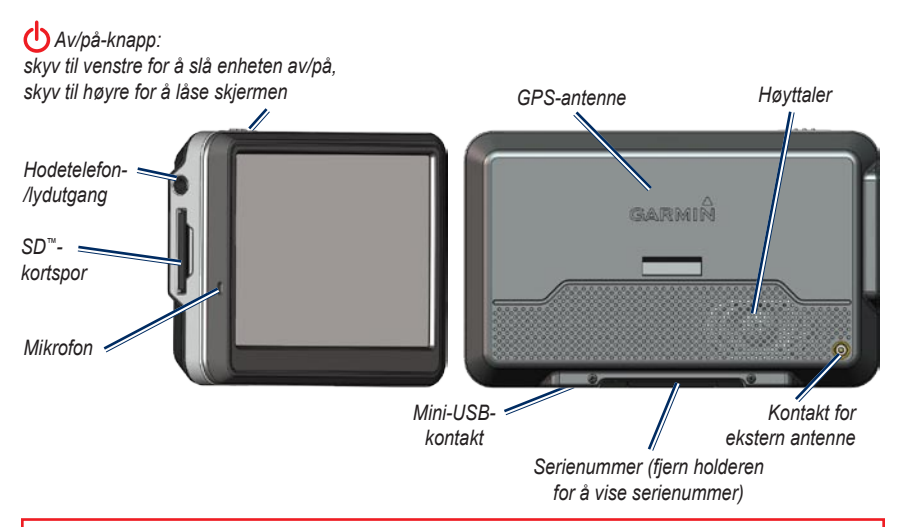

ADVARSEL: Dette produktet inneholder et litiumionbatteri. Ta enheten ut av bilen når du går ut, eller oppbevar den slik at den ikke utsettes for direkte sollys. Da unngår du at den blir skadet.

Før du monterer nüvi-enheten, bør du se veiledningen *Viktig sikkerhets- og produktinformasjon*, hvis du vil ha informasjon om lover angående montering på frontruten.

#### Trinn 1: Montere nüvi-enheten

1. Sett strømkabelen for bil i strømkontakten på høyre side av holderen.

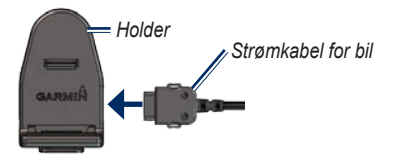

- Fjern den gjennomsiktige plasten fra sugekoppen. Rengjør og tørk frontruten og sugekoppen med en lofri klut.
- 3. Fest sugekoppen på frontruten.
- 4. Skyv spaken bakover mot frontruten.

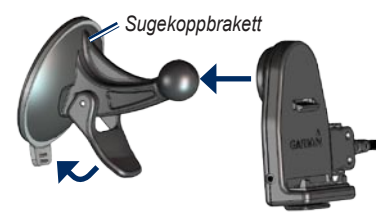

- 5. Knepp fast holderen på sugekopparmen.
- 6. Sett bunnen av nüvi-enheten i holderen.
- Vipp nüvi-enheten bakover til den klikker på plass.

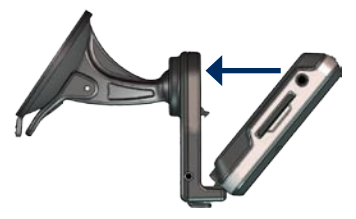

- 8. Sett den andre enden av strømkabelen i et uttak i bilen.
- Hvis du bruker en trafikkmottaker i Europa, må du feste trafikkmottakerens antenne på frontruten ved hjelp av sugekoppene. (Trafikkmottakeren er inkludert i enkelte nüvi-pakker.)

#### Trinn 2: Konfigurere nüvi-enheten

Enheten skal slå seg på automatisk hvis den er koblet til og kjøretøyet er i gang. Du slår på nüvi-enheten manuelt ved å skyve **()** Av/på-knappen til venstre. Følg instruksjonene på skjermen.

#### Trinn 3: Innhente satellitter

- Gå ut til et åpent område, ut av garasjer og vekk fra høye bygninger.
- 2. Stopp kjøretøyet, og slå på nüvi-enheten.

Det kan ta et par minutter å innhente satellittsignaler. **BODD**-linjene viser styrken på GPS-satellittene. Når én linje er grønn, har nüvi-enheten hentet inn satellittsignaler. Nå kan du velge et bestemmelsessted og navigere til det.

#### Trinn 4: Bruke nüvi-enheten

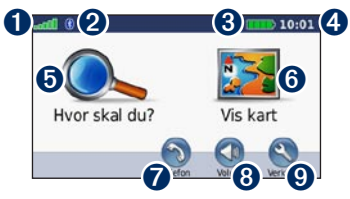

- **O** GPS-satellittstyrke.
- **2** Bluetooth<sup>®</sup>-teknologistatus.
- **3** Batteristatus.
- Gjeldende klokkeslett.
- **5** Trykk for å finne et bestemmelsessted.
- **6** Trykk for å vise kartet.
- Trykk for å ringe når du er koblet til en kompatibel mobiltelefon (ikke tilgjengelig på nüvi 755).
- 8 Trykk for å justere volumet.
- Trykk for å bruke verktøy som medieavspillere, innstillinger og Hjelp.

#### Finne ditt bestemmelsessted

Hvor skal du? -menyen inneholder flere forskjellige kategorier som du kan bruke når du leter etter adresser, byer og andre steder. Det detaljerte kartet som er lastet på nüvi-enheten, inneholder millioner av punkter av interesse, f.eks. restauranter, hoteller og biltjenester.

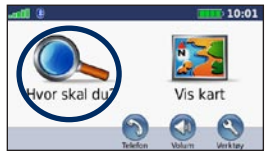

Trykk på Hvor skal du?.

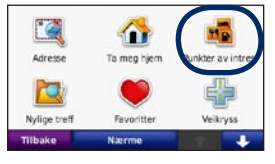

**2** Velg en kategori.

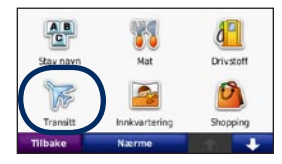

**3** Velg en underkategori.

| Sandefjord Lufthavn Torp<br>Torpveien 130 | 21.8:  | s  |
|-------------------------------------------|--------|----|
| Moss Lufthavn Rygge<br>Terminahelen       | 36.1:  | ø  |
| Oslo Lufthavn Gardermoen                  | 106.2: | NØ |
| Oslo Gardermoen-Ankomst                   | 106.3: | NØ |
| Tilbake Stav                              |        | ÷  |

• Velg et bestemmelsessted.

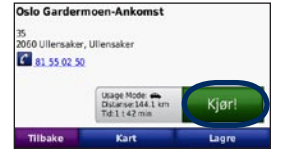

• Trykk på Kjør!.

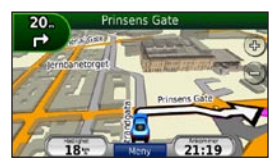

6 Kos deg på veien.

# Følge ruten

Ruten er merket med en magentafarget linje. Underveis vil nüvi-enheten vise veien til bestemmelsesstedet ved hjelp av talemeldinger, piler på kartet og kjøreanvisninger øverst på kartet. Hjørnet øverst til venstre viser distansen til den neste manøveren og hvilken trafikkfil du bør være i for manøveren.

Hvis du avviker fra den opprinnelige ruten, vil nüvi-enheten beregne ruten på nytt og gi nye kjøreanvisninger.

Det kan vises et fartsgrenseikon når du kjører på hovedveier.

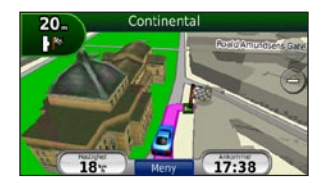

## Legge til et viapunkt

Du kan legge til et stopp (viapunkt) på ruten. nüvi-enheten gir deg først anvisninger til stoppet, og deretter til det endelige bestemmelsesstedet.

- Når en rute er aktiv, trykker du på Meny > Hvor skal du?.
- 2. Søk etter det ekstra stoppet.
- 3. Trykk på Kjør!.
- Trykk på Legg til som viapunkt for å legge til dette stoppet før bestemmelsesstedet.

Hvis du vil legge til mer enn ett stopp på ruten, bør du redigere den aktive ruten. Se side 13.

#### Foreta en omkjøring

Hvis en vei på ruten din er stengt, kan du foreta en omkjøring.

- 1. Med en rute aktiv trykker du på Meny.
- 2. Trykk på Omkjøring.

nüvi-enheten prøver å lede deg tilbake til den opprinnelige ruten så raskt som mulig. Hvis ruten du kjører langs, er det eneste logiske alternativet, kan det hende at nüvi-enheten ikke beregner en omkjøring.

#### Stoppe en rute

- 1. Med en rute aktiv trykker du på Meny.
- 2. Trykk på Stopp.

## Justere volumet

På menysiden trykker du på **Volum**. Trykk på **o** og **o** for å justere hovedvolumet. Trykk på **Dempet** for å dempe alle lydkilder.

Hvis du vil justere volumet for talemeldingene, medieavspilleren og telefonen, trykker du på **Mikser**. Juster lydnivåene etter behov. Trykk på **Gjenopp.** for å gjenopprette de opprinnelige lydnivåene.

Trykk på **Lydutgang** for å konfigurere FM-senderen. Se sidene 42–43.

# Hvor skal du?

I **Q** Hvor skal du? -menyen finner du flere forskjellige kategorier som du kan bruke når du søker etter posisjoner. Hvis du vil ha informasjon om hvordan du foretar et enkelt søk, kan du se side 4.

# Søke i nærheten av en annen posisjon

nüvi-enheten søker automatisk etter steder i nærheten av gjeldende posisjon.

- 1. Trykk på Hvor skal du? > Nærme.
- 2. Velg et alternativ:
  - Hvor jeg er nå søker etter steder i nærheten av gjeldende posisjon.
  - En annen by søker etter steder i nærheten av byen du angir.
  - Min nåværende rute søker etter steder langs ruten.
  - Mitt bestemmelsessted søker etter steder i nærheten av det gjeldende bestemmelsesstedet.
- 3. Trykk på OK.

# Kjør!- sidealternativer

Trykk på et element i listen over søkeresultater for å vise Kjør!- siden.

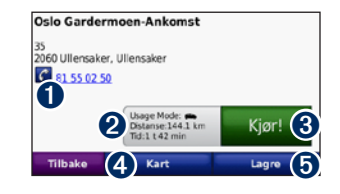

- Trykk for å ringe til denne posisjonen hvis en mobiltelefon med trådløs Bluetooth-teknologi er tilkoblet (ikke tilgjengelig for nüvi 755).
- **2** Trykk for å vise ruten på kartet.
- 3 Trykk for å opprette en detaljert rute til dette stedet.
- Trykk for å vise denne posisjonen på kartet.
- Trykk for å lagre denne posisjonen i Favoritter. Se side 10.

#### Finne en adresse

Fremgangsmåten for å finne en adresse avhenger av hvilke kart som finnes på nüvi-enheten. Ikke alle kartdata støtter postnummersøk.

- 1. Trykk på Hvor skal du? > Adresse.
- 2. Trykk på Endre stat eller land hvis det er nødvendig.
- 3. Trykk på Søk på alle.

ELLER

Trykk på **Stav sted** eller **Stav postnummer**, angi stedet/ postnummeret, og trykk på **Ferdig**. Velg sted/postnummer fra listen.

- 4. Angi nummeret for adressen, og trykk på **Ferdig**.
- 5. Angi gatenavnet, og trykk på Ferdig.
- 6. Velg eventuelt riktig gate fra listen.
- 7. Trykk eventuelt på adressen.

# Finne et sted ved å stave navnet

Hvis du vet navnet på et sted du ser etter, kan du stave det ved hjelp av tastaturet på skjermen. Du kan også angi bokstaver i navnet for å begrense søket.

- 1. Trykk på Hvor skal du? > Punkter av intres. > Stav navn.
- 2. Skriv inn bokstaver i navnet ved hjelp av tastaturet på skjermen.
- 3. Trykk på Ferdig.

#### Bruke tastaturet på skjermen

Når skjermen viser et tastatur, skriver du inn tall og bokstaver ved å trykke på tastene.

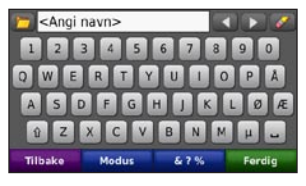

- Trykk på 🖬 for å legge til et mellomrom.
- Trykk på dog De for å flytte markøren.
- Trykk på 🌌 for å slette bokstaven.
- Trykk på b for å velge ord du nylig skrev inn og valgte.
- Trykk på Modus for å endre språkmodusen for tastaturet.
- Trykk på **\***?% for å skrive spesialtegn.

# Angi en Hjem-posisjon

Du kan angi en Hjem-posisjon for stedet du kjører til oftest.

- 1. Trykk på Hvor skal du? > Ta meg hjem.
- 2. Velg et alternativ.

#### Kjøre hjem

Etter at du har angitt Hjem-posisjonen, kan du når som helst lage en rute til stedet ved å trykke på **Hvor skal du?** > **Ta meg hjem**.

#### Endre Hjem-posisjon

Hvis du vil angi en ny plassering som Hjem-posisjon, bruker du Verktøy-menyen.

- 1. Trykk på Verktøy > Mine Data > Angi Hjem-posisjon.
- 2. Velg et alternativ.

## Finne steder som nylig er funnet

nüvi-enheten lagrer de siste 50 stedene som nylig er funnet, i listen Nylige treff. De stedene som ble vist sist, vises øverst i listen. Trykk på **Hvor skal du?** > **Nylige treff** for å vise nylig funne elementer.

#### Fjerne steder som nylig er funnet

Trykk på **Fjern** > **Ja** for å fjerne alle stedene fra listen Nylige treff. Alle elementer fjernes fra listen, men dette sletter ikke det faktiske stedet fra nüvi-enheten.

# Favoritter

Du kan lagre steder i Favoritter, slik at du raskt kan finne dem og opprette ruter til dem. Hjem-posisjonen blir også lagret i Favoritter.

#### Lagre din gjeldende posisjon

På kartsiden trykker du på S. Trykk på Lagre posisjon for å lagre den nåværende posisjonen.

#### Lagre steder du finner

- Når du har funnet et sted du vil lagre, trykker du på Lagre på siden Kjør!.
- 2. Trykk på OK. Stedet lagres i Favoritter.

#### Finne lagrede steder

- 1. Trykk på Hvor skal du?.
- 2. Trykk på Favoritter.
- 3. Trykk på en kategori. Du får frem en liste over de lagrede posisjonene.

#### Finne den siste posisjonen

Den siste posisjonen din lagres automatisk hver gang du fjerner nüvi-enheten fra holderen når holderen er koblet til strøm. Du kan bruke denne funksjonen til å finne igjen bilen på en parkeringsplass.

- 1. Trykk på Hvor skal du?.
- Trykk på Favoritter > Alle favoritter > Siste posisjon.

Den siste posisjonen din overskrives hver gang du fjerner nüvi-enheten fra holderen når holderen er koblet til strøm.

#### Redigere lagrede steder

- 1. Trykk på Hvor skal du? > Favoritter.
- 2. Trykk på den posisjonen du vil redigere.
- 3. Trykk på Rediger.

- 4. Trykk på et alternativ for å redigere posisjonen:
  - Endre navn angi et nytt navn, og trykk på Ferdig.
  - Legg ved bilde velg et bilde for å tilordne det til posisjonen. Hvis du vil laste inn bilder på nüvi-enheten eller et SD-kort, kan du se sidene 32–33.
  - Endre kartsymbol trykk på et nytt symbol.
  - Endre telefonnummer angi et telefonnummer, og trykk på Ferdig.
  - Endre kategorier opprett og endre kategorien der plasseringen lagres.
  - Slett trykk på Ja for å fjerne dette elementet fra listen over favoritter.

#### Bruke bildenavigasjon

Du kan laste inn bilder med posisjonsinformasjon på nüvi-enheten eller et SD-kort og opprette ruter til dem.

- Gå til http://connect.garmin.com/photos (ikke tilgjengelig i alle områder) for å laste ned bilder med posisjonsinformasjon.
- 2. Følg instruksjonene på webområdet for å velge og laste inn bilder.
- Trykk på Hvor skal du? > Favoritter > Bilder. Det vises bilder med posisjonsinformasjon.
- 4. Trykk på et bilde.

#### Laste ned posisjoner

Du kan laste ned posisjoner og punkter av interesse til nüvi-enheten fra forskjellige elektroniske kilder.

- Gå til www.garmin.com/communicator for å laste ned og installere Garmin Communicator Plugin på datamaskinen.
- 2. Koble nüvi-enheten til datamaskinen. Se side 32.
- Finn en posisjon på et webområde som støttes, f.eks. http://maps.google.com og www.mapquest.com.
- 4. Følg instruksjonene på webområdet for å sende posisjonen til nüvi-enheten.

Nedlastede posisjoner lagres i Favoritter på nüvi-enheten.

## Bruke egendefinerte ruter

Trykk på **Hvor skal du?** > **Egendef. ruter**. Velg ruten du vil kjøre, og trykk på **Kjør!**.

#### Opprette en egendefinert rute

Bruk nüvi-enheten til å opprette og lagre ruter før din neste tur. Du kan lagre inntil 10 ruter.

- Trykk på Hvor skal du? (eller Verktøy) > Egendef. ruter > Ny.
- 2. Trykk på Legg til nytt startpunkt.
- 3. Finn et sted som skal være startpunkt, og trykk på Velg.
- 4. Trykk på Legg til nytt sluttpunkt.
- 5. Finn et sted som skal være sluttpunkt, og trykk på **Velg**.

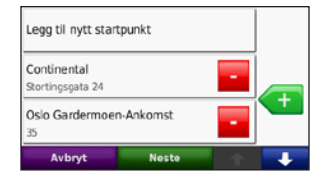

- 6. Trykk på < for å legge til et nytt sted i ruten. Trykk på 🔁 for å fjerne et sted.
- 7. Trykk på **Neste** for å beregne ruten og vise den på kartet.
- 8. Trykk på **Lagre** for å lagre ruten og avslutte.

#### Redigere egendefinerte ruter

- Trykk på Hvor skal du? (eller Verktøy) > Egendef. ruter.
- 2. Velg ruten du vil redigere.
- 3. Trykk på Rediger.

- 4. Trykk på et alternativ for å redigere ruten:
  - Endre navn angi et nytt navn, og trykk på Ferdig.
  - Legg til eller fjern punkter legge til eller fjerne punkter fra ruten.
  - Omorganisere punkter manuelt endre rekkefølgen på punktene langs ruten.
  - Omorganisere punkter optimalt organisere rekkefølgen på punktene automatisk.
  - **Omberegn** endre rutepreferansen slik at den beregner etter kortere tid, kortere distanse eller off road.
  - Slett fjerne denne ruten.

Endringene lagres automatisk når du går ut av en av sidene for ruteredigering.

### Finne et sted ved hjelp av kartet

Hvis du vil finne et sted ved hjelp av kartet, trykker du på **Hvor skal du?** > **Se på kart** eller trykker hvor som helst på kartet.

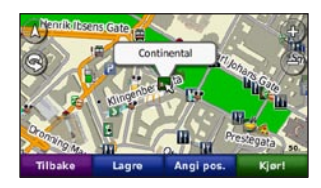

- Trykk og dra for å vise en annen del av kartet.
- Trykk på **+** og **-** for å zoome inn og ut.
- Trykk et sted på kartet. En pil peker på posisjonen.
- Trykk på Lagre for å lagre posisjonen.
- Trykk på **Kjør!** for å navigere til posisjonen.
- Hvis nüvi-enheten er i simulatormodus, trykker du på **Angi pos.** for å angi posisjonen din til den valgte posisjonen. (Se side 44.)

- Trykk på 🙆 for å veksle mellom kart i 3D (tre dimensjoner) og 2D (to dimensjoner).
- Trykk på 🛞 for å rotere visningsvinkelen i 3D-visning.
- Når du zoomer ut, endres kartet til et digitalt topografisk kart som viser høydekonturene for området.
- Zoom helt ut for å vise globusen. Trykk på og snurr globusen for å finne ulike deler av verden raskt.

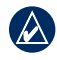

**MERK:** Du kan bare se detaljert kartinformasjon for områder som du har kart over lastet inn på nüvi-enheten.

# Angi koordinater

Hvis du vet de geografiske koordinatene til bestemmelsesstedet, kan du bruke nüvi-enheten til å navigere til bestemmelsesstedet ved hjelp av bredde- og lengdegradskoordinater (eller andre koordinatformater). Dette kan være svært nyttig i geocaching.

- 1. Trykk på Hvor skal du? > Koordinater.
- Trykk på Format for å velge det riktige koordinatformatet for den typen kart du bruker.
- 3. Trykk på et retningsfelt for å velge en ny retning.
- Trykk på et tallfelt for å angi koordinatene, og trykk på Ferdig.
- 5. Når du har angitt de riktige koordinatene, trykker du på **Neste**.

# Bruke hovedsidene

### Kartside

Trykk på 🥦 Vis kart for å vise kartsiden.

- Kjøretøyikonet sviser gjeldende posisjon.
- Trykk på og dra kartet for å vise et annet område av kartet (se side 14).
- Det kan vises et fartsgrenseikon når du kjører på hovedveier.

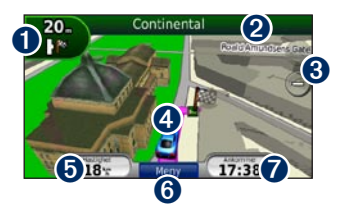

Trykk for å vise neste sving-siden eller trafikkfilassistanse-siden (hvis den er tilgjengelig).

- 2 Trykk for å vise siden med manøverliste.
- **3** Trykk for å zoome inn og ut.
- Trykk for å vise Hvor er jeg?- siden.
- **5** Trykk for å vise tripcomputeren.
- **6** Trykk for å gå tilbake til menysiden.
- **7** Trykk for å tilpasse dette datafeltet.

#### Endre datafeltet

Du kan vise ulik informasjon for bilkjøring og ruting.

- Når du navigerer langs en rute, kan du trykke på datafeltet i det nedre høyre hjørnet av kartsiden.
- 2. Velg dataene du vil vise.
- 3. Gjenta trinn 1 og 2 når du ikke navigerer langs en rute.

#### Tripcomputer

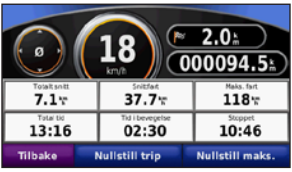

Tripcomputeren angir gjeldende hastighet og gir nyttig statistikk om turen. Hvis du vil vise tripcomputeren, trykker du på feltet **Hastighet** på kartsiden.

Hvis du har mange stopp, lar du nüvienheten være slått på, slik at den kan måle medgått tid under turen nøyaktig.

#### Nullstille turinformasjon

Nullstill turinformasjonen før du begynner på turen, for å få nøyaktig turinformasjon. Trykk på **Nullstill trip** for å nullstille informasjonen på siden for tripcomputeren. Trykk på **Nullstill maks.** for å nullstille den maksimale hastigheten.

#### Side med manøverliste

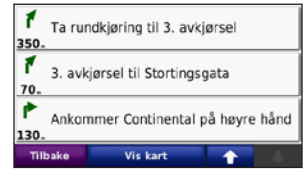

Når du navigerer etter en rute, viser siden med manøverliste detaljerte instruksjoner for hele ruten og distansen mellom svingene. Trykk på den grønne tekstlinjen øverst på kartsiden for å vise siden med manøverliste. Trykk på en sving i listen for å vise siden for neste sving. Trykk på **Vis kart** for å vise hele ruten på kartet.

#### Side for neste sving

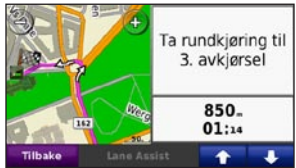

Når du navigerer etter en rute, viser siden for neste sving den neste svingen på kartet og distansen og tiden som er igjen før du kommer til svingen.

Hvis du vil vise en kommende sving på kartet, trykker du på det øvre venstre hjørnet av kartsiden eller på en hvilken som helst sving på siden med manøverlisten. Når dette alternativet er tilgjengelig, kan du trykke på **Lane Assist** på Neste sving-siden for å vise Lane Assist-siden for denne svingen.

#### Siden Lane Assist

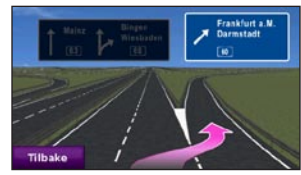

Når den er tilgjengelig, kan Lane Assistsiden vise neste veikryss og hvilken fil du bør ligge i. Trykk i det øvre venstre hjørnet på kartsiden for å vise Lane Assist-siden. Du får også tilgang til Lane Assist-siden fra Neste sving-siden.

# Bruke håndfri telefonering

Ved hjelp av Bluetooth<sup>®</sup>-teknologi kan nüvi-enheten kobles til en mobiltelefon, slik at du får en håndfri enhet.

Hvis du vil kontrollere om Bluetoothenheten er kompatibel med nüvi-enheten, kan du gå til www.garmin.com/bluetooth.

Trådløs Bluetooth-teknologi er ikke tilgjengelig på nüvi 755.

### Pare enhetene

Trådløs Bluetooth-teknologi oppretter en trådløs tilkobling mellom enheter, for eksempel en mobiltelefon og nüvienheten. Første gang du bruker to enheter sammen, må du pare dem ved å opprette en forbindelse ved å bruke en PIN-kode eller et passord. Etter at du har paret dem, kobles de automatisk sammen hver gang du slår dem på. Hvis du vil pare og koble til, må hodesettet og nüvi-enheten være slått på og ikke være mer enn 10 meter fra hverandre. nüvienheten kan være koblet til en telefon og et hodesett samtidig.

Begynn paringen fra nüvi-enheten eller fra telefonen. Se instruksjonene for enhetene.

Når nüvi-enheten slås på, forsøker den å koble seg til telefonen den sist var tilkoblet. Du må kanskje stille inn enheten slik at den kobler til automatisk når nüvi-enheten er slått på.

Du kan begynne å ringe når telefonen er koblet til nüvi-enheten. Trykk på **Telefon** på menysiden for å åpne telefonmenyen.

# Pare telefonen ved hjelp av telefonen

- Aktiver Bluetooth-komponenten på telefonen. Dette kan være på en meny som heter Innstillinger, Bluetooth, Tilkoblinger eller Håndfri.
- 2. Start et søk etter Bluetooth-enheter.
- 3. Velg nüvi-enheten fra listen over enheter.
- 4. Tast 1234 på telefonen.

# Pare telefonen ved hjelp av nüvi

- 1. Trykk på Verktøy > Innstillinger > Bluetooth på menysiden.
- 2. Under Telefon trykker du på Legg til (eller Endre).
- Aktiver Bluetooth-komponenten på telefonen. Aktiver modusen Finn meg / Utforsk / Synlig. Disse innstillingene kan befinne seg i menyen Bluetooth, Tilkoblinger eller Håndfri.
- 4. Trykk på OK på nüvi-enheten.
- 5. Velg telefonen din, og trykk på OK.
- 6. Tast 1234 på telefonen.

# Motta et anrop

Når du mottar et anrop, åpnes vinduet for innkommende anrop. Trykk på **Svar** hvis du vil svare på anropet. Trykk på **Ignorer** hvis du vil ignorere anropet og stanse ringelyden.

Den interne mikrofonen er foran på nüvi-enheten.

# l en samtale

Trykk på **2** > **Avslutt** for å avslutte anropet. Trykk på **2** > **Valg for samtale** for å få frem følgende alternativer:

- **Tastetoner** viser en tastaturside, slik at du kan bruke automatiske systemer, for eksempel telefonsvarer.
- **Overfør lyd til telefon** denne funksjonen er nyttig hvis du vil slå av nüvi-enheten, men likevel fortsette samtalen, eller hvis du vil snakke privat. Trykk på Overfør lyd til enhet hvis du vil bytte tilbake.
- Demp mikrofonen.

# Telefonmeny

Trykk på **Telefon** på menysiden for å vise telefonmenyen. Trykk på **Status** for å vise den tilkoblede telefonens signalstyrke, batterinivå og navn.

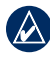

**MERK:** Ikke alle telefoner støtter alle funksjonene på telefonmenyen til nüvienheten.

#### Bruke telefonboken

Hver gang mobiltelefonen kobles til nüvienheten, lastes telefonboken automatisk over på nüvi-enheten. Det kan ta et par minutter før telefonboken blir tilgjengelig.

- 1. Trykk på Telefon > Telefonbok.
- 2. Trykk på telefonbokoppføringen (kontakten) du vil ringe til.
- 3. Trykk på Ring for å ringe til kontakten.

#### Ringe til et punkt av interesse

- 1. Trykk på Telefon > Punkter av intres..
- Søk etter punktet av interesse som du vil ringe til.
- 3. Trykk på Ring eller C.

#### Ringe et nummer

- 1. Trykk på Telefon > Ring.
- 2. Angi nummeret og trykk på Ring.

#### Vise anropsloggen

Hver gang telefonen kobles til nüvi-enheten, overføres anropsloggen automatisk til nüvienheten. Det kan ta et par minutter før hele anropsloggen er overført.

- 1. Trykk på Telefon > Anropslogg.
- Trykk på en kategori for å vise disse anropene. Anropene vises i kronologisk rekkefølge. De siste anropene er oppført øverst i listen.
- 3. Trykk på en oppføring, og trykk på Ring.

#### Ringe hjem

Angi et telefonnummer for Hjem-posisjonen, slik at du raskt kan ringe hjem.

#### Slik angir du telefonnummeret ditt:

- 1. Trykk på Telefon > Ring hjem.
- Trykk på Angi telefonnummer for å bruke tastatursiden eller Velg fra telefonbok (bare tilgjengelig hvis telefonen støtter overføring av telefonbok).
- Trykk på Ferdig > Ja. nüvi-enheten ringer hjemmetelefonnummeret.

#### Slik ringer du hjem:

- 1. Trykk på Telefon > Ring hjem.
- 2. nüvi-enheten ringer hjemmetelefonnummeret.

# Ringe ved hjelp av taleoppringing

Du kan foreta anrop ved å si kontaktens navn.

- 1. Trykk på Telefon > Taleoppringning.
- 2. Si kontaktens navn.

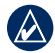

**MERK:** Det kan hende at du må lære opp telefonen til å kjenne igjen talekommandoene dine. Se instruksjonene for telefonen.

# Bruke trafikkinformasjon

nüvi-enheten kan motta trafikkinnhold fra FM TMC (Traffic Message Channel) eller MSN<sup>®</sup> Direct, avhengig av trafikkmottakeren som er koblet til nüvi-enheten.

nüvi-enheten viser begge typer trafikkinnhold på samme måte.

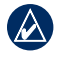

**MERK:** Garmin er ikke ansvarlig for at trafikkinformasjonen er korrekt.

# Forstå FM TMC Traffic

FM TMC-trafikkmottakeren, som er integrert i strømkabelen for bil, følger med i noen av nüvi 755-, 765- og 775-pakkene. FM TMCtrafikkmottakere mottar trafikkinformasjon over FM-radiodatasystemet (RDS). FM TMC-abonnementet aktiveres automatisk når Garmin GPS-enheten har hentet inn satellittsignaler og mottar trafikksignaler fra tjenesteleverandøren. Du kan legge til andre FM TMC-abonnement når som helst. Gå til Garmins webområde på www.garmin.com/fmtraffic hvis du vil ha informasjon om andre tilgjengelige tjenester.

# Forstå MSN® Direct Traffic

MSN<sup>®</sup> Direct-trafikkmottakeren, som er integrert i strømkabelen for bil, er inkludert i nüvi 785-pakker. MSN Direct-mottakerne tar imot MSN Direct-innhold, inkludert trafikkinformasjon.

Hvis du vil ha informasjon om å aktivere MSN Direct-tjenesten eller bruke MSN Direct, kan du lese *nüvi 785 Quick Start Manual (Hurtigstartveiledning for nuvi 785)* og *MSN Direct Owner's Manual Supplement* (Vedlegg til MSN Direct-brukerveiledning) på www.garmin.com. Hvis du vil ha informasjon om trafikkmottakere og dekningsområder, kan du gå til webområdet www.garmin.com/traffic.

### Motta trafikkinformasjon

Følgende forutsetninger er nødvendige for å motta trafikkinformasjon:

- Trafikkmottakeren må være koblet til nüvi-enheten.
- Trafikkmottakeren og nüvi-enheten må være innenfor rekkevidde av en FMstasjon som sender trafikkdata.

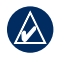

**MERK:** Oppvarmede ruter (med metall) kan redusere ytelsen til trafikkmottakeren.

# Trafikk i ditt område

Når du mottar trafikkinformasjon, vises det et trafikkikon i det øverste venstre hjørnet av kartsiden. Trafikkikonet endrer farge for å vise hvor alvorlige trafikkforholdene er på den ruten eller veien du kjører.

# Fargekode for alvorlighetsgrad

| Farge | Beskrivelse             | Betydning                       |
|-------|-------------------------|---------------------------------|
| Grønn | lkke særlig<br>alvorlig | Trafikken flyter som normalt.   |
| Gul   | Middels alvorlig        | Medfører noe<br>køkjøring.      |
| Rød   | Svært alvorlig          | Lange køer eller<br>trafikkork. |

# Trafikk på ruten din

Når ruten beregnes, undersøker nüvienheten de gjeldende trafikkforholdene og velger automatisk den ruten som tar kortest tid. Hvis det oppstår store forsinkelser i trafikken mens du navigerer, beregnes ruten automatisk på nytt. Det kan hende at du likevel rutes gjennom trafikk hvis det ikke finnes andre og bedre ruter.

Hvis det oppstår en mindre alvorlig trafikkforsinkelse på ruten, viser trafikkikonet hvor mye ekstra tid som er lagt til ruten, som følge av forsinkelsen. Denne tiden er allerede inkludert i den beregnede ankomsttiden.

#### Slik unngår du trafikk på ruten manuelt:

- 1. Trykk på trafikkikonet på kartsiden.
- 2. Trykk på Trafikk på ruten.
- Trykk på pilene for å vise andre trafikkforsinkelser på ruten ved behov.
- 4. Trykk på **Unngå** hvis du vil unngå forsinkelsen i trafikken.

## Vise trafikkartet

Trafikkartet viser fargekodet trafikk og forsinkelser på veier i nærheten.

- 1. Trykk på trafikkikonet på kartsiden.
- 2. Trykk på **Vis trafikkart** for å vise trafikkhendelser på et kart.

Du går tilbake til det normale kartet fra trafikkartet ved å trykke på trafikkikonet og deretter trykke på **Vis normalt kart**.

## Vise trafikkforsinkelser

- 1. Trykk på trafikkikonet på kartsiden.
- 2. Trykk på **Trafikksøk** for å vise en liste over trafikkforsinkelser.
- Trykk på et element på listen for å vise forsinkelsen på kartet og mer informasjon om forsinkelsen. Hvis det er mer enn én forsinkelse, trykker du på pilene for å vise de andre forsinkelsene.

#### Annonser

Nord-Amerika: Hvis nüvi-pakken inneholder en FM TMC-trafikkmottaker, vil du motta annonser og kuponger. Trykk på annonsen på skjermen hvis du vil søke etter den nærmeste posisjonen som er tilknyttet annonsen.

**ADVARSEL:** Ikke prøv å skrive ned kupongkoden mens du kjører.

Hvis du ikke vil motta flere annonser, slår du av trafikkfunksjonen. Se side 48.

### Blinkkoder for FM TMCmottakerlampe

FM TMC-trafikkmottakeren kan ha indikatorlamper som indikerer systemstatus.

|   | $\wedge$ |   |
|---|----------|---|
| V | v        | 7 |
|   | _        | _ |

**MERK:** Ikke all trafikkmottakere har indikatorlamper.

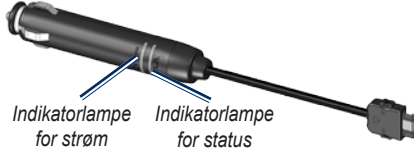

Den grønne indikatorlampen for av/på lyser når enheten er koblet til en ekstern strømkilde.

Statusindikatorlampen angir signalmottaket:

- Gule korte og lange blink: identifiserer gjeldende plassering.
- Gult kontinuerlig lys: søker etter signal.
- Rødt kontinuerlig lys: midlertidig tap av signal.
- Grønt kontinuerlig lys: normale trafikkdata.

# Bruke medieavspillerne

#### Bruke et trådløst hodesett

Hvis du vil lytte til lyd med høy kvalitet, kan du koble til et Bluetooth-hodesett med A2DP (Advanced Audio Distribution Profile). Du finner mer informasjon om Bluetooth-teknologi på side 19.

Hvis du vil pare og koble til, må hodesettet og nüvi-enheten være slått på og ikke være mer enn 10 meter fra hverandre.

#### Pare hodesettet

- 1. Trykk på Verktøy > Innstillinger > Bluetooth på menysiden.
- 2. Under Lyd trykker du på Legg til (eller Endre).
- Slå på hodesettet, og aktiver om nødvendig modusen Finn meg / Utforsk / Synlig.

- 4. Trykk på OK på nüvi-enheten.
- 5. Velg hodesettet, og trykk på OK.
- Angi Bluetooth-PIN-koden eller passordet for hodesettet, hvis nødvendig, og trykk på Ferdig.
- 7. Trykk på OK.

#### Spille av musikk

Du kan laste inn musikkfiler til internminnet eller SD-kortet. Se sidene 32–33.

- 1. Trykk på Verktøy > Medieavspiller.
- Trykk på Kilde hvis du vil vise MP3spilleren.
- 3. Trykk på Bla gjennom.
- 4. Velg en kategori og en underkategori hvis det er nødvendig.
- Hvis du vil spille av hele kategorien fra begynnelsen av listen, trykker du på Spill alle. Hvis du vil spille av en bestemt sang, trykker du på sangtittelen.

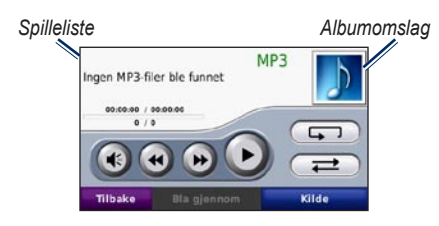

- Trykk på spillelisten for å legge til sanger, fjerne sanger og hoppe til en annen sang i spillelisten.
- Trykk på () for å justere volumet.
- Trykk på for å spille den gjeldende sangen fra begynnelsen, trykk én gang til for å spille den forrige sangen på spillelisten. Trykk på knappen og hold den nede for å spole tilbake i den gjeldende sangen.
- Trykk på (b) for å gå til neste sang. Trykk på knappen og hold den nede for å spole fremover i den gjeldende sangen.
- Trykk på 🕕 for å sette sangen på pause.

- Trykk på for å gjenta den gjeldende spillelisten.
- Trykk på for å spille av spillelisten i tilfeldig rekkefølge.
- Trykk på albumomslaget hvis du vil vise detaljer om sangen, eller hvis du vil fjerne den fra spillelisten.

#### Støttede filtyper

nüvi-enheten støtter MP3-musikkfiler og M3U- og M3U8-spillelistefiler.

#### Opprette og høre på spillelister

Du kan høre på spillelister som er opprettet på datamaskinen din, ved å bruke nüvienheten. Du kan også lagre spillelister ved å bruke nüvi.

# Slik lagrer du den gjeldende spillelisten:

- Mens du hører på musikk i musikkavspilleren, kan du trykke på Bla gjennom > Spilleliste > Lagre gjeldende spilleliste.
- 2. Angi et navn og trykk på Ferdig.

#### Slik oppretter du en ny spilleliste:

- I musikkavspilleren kan du trykke på Søk > Spilleliste > Lag ny spilleliste.
- 2. Velg sanger.
- 3. Trykk på **Tilbake** når du er ferdig med å legge til sanger i spillelisten.

# Slik oppretter du en spilleliste på en datamaskin:

- Ved hjelp av datamaskinen og et lydprogram kan du lage en spilleliste for musikkfiler. Lagre spillelisten som en M3U- eller M3U8-fil.
- Om nødvendig kan du bruke et tekstredigeringsprogram for å fjerne banen fra filnavnet i M3U-filer. M3U-filen skal kun vise musikkfilnavnene. Du finner mer informasjon i lydprogrammets hjelpefil.

 Overfør spillelisten og musikkfilene til nüvi-enheten (se sidene 32–33). M3U-filen må ligge på samme sted som musikkfilene.

#### Slik spiller du av en spilleliste:

- I musikkavspilleren kan du trykke på Bla gjennom > Spilleliste > Åpne lagret spilleliste. Alle tilgjengelige spillelister vises.
- 2. Trykk på en spilleliste for å starte avspillingen av musikkfilene.

# Slik redigerer du den gjeldende spillelisten:

- 1. Mens du hører på musikk i musikkavspilleren kan du trykke på spillelisten.
- 2. Redigere spillelisten:
  - Trykk på Legg til for å legge til en sang på slutten av spillelisten.
  - Trykk på en sang, og trykk deretter på Fjern for å fjerne den fra spillelisten.
## Høre på lydbøker

Hvis du vil kjøpe bøker fra Audible.com<sup>®</sup>, kan du gå til http://garmin.audible.com.

### Høre på en bok

- 1. Trykk på Verktøy > Medieavspiller.
- 2. Trykk på **Kilde** for å vise lydbokavspilleren.
- 3. Trykk på Bla gjennom.
- 4. Trykk på en kategori, og trykk deretter på en boktittel.

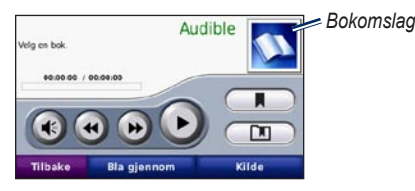

- Trykk på 📧 for å justere volumet.
- Trykk på b for å hoppe over et avsnitt og på i for å gå tilbake. Trykk og hold inne for å flytte fremover eller bakover.
- Trykk på 🕕 for å sette boken på pause.
- Trykk på bokomslaget for å vise mer detaljert informasjon.

### Bruke bokmerker

Du oppretter et bokmerke ved å trykke på nog Bokmerke. Trykk på nog og deretter på et bokmerke for å vise alle bokmerkene. Trykk på **Spill** for å lytte til boken fra bokmerket.

## Behandle filer

Du kan lagre filer, for eksempel MP3-filer og JPEG-bildefiler, i nüvi-enhetens interne minne eller på et SD-kort (tilleggsutstyr).

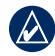

MERK: nüvi-enheten er ikke kompatibel med Windows<sup>®</sup> 95, 98, Me eller NT. Den er heller ikke kompatibel med Mac<sup>®</sup> OS 10.3 og tidligere versjoner. Dette er en vanlig begrensning for de fleste USBmasselagringsenheter.

## Støttede filtyper

- MP3-musikkfiler
- M3U- og M3U8-musikkfiler for spilleliste
- AA-lydbokfiler
- JPEG- og JPG-bildefiler
- Egendefinerte POI-filer for GPI fra programmet POI Loader
- Kart, ruter og veipunkter fra MapSource®

## Laste inn filer Trinn 1: Sett inn et SD-kort (tilleggsutstyr)

Du setter inn eller fjerner kortet ved å skyve det inn til du hører et klikk.

### Trinn 2: Koble til USB-kabelen

Sett i mini-USB-kontakten i kontakten på undersiden av nüvi-enheten. Koble den store enden av kabelen til en tilgjengelig USB-port på datamaskinen.

nüvi-enheten og SD-kortet vises som eksterne stasjoner i Min datamaskin på Windows-datamaskiner, og som volumer på Mac-datamaskiner.

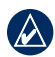

**MERK:** Det er ikke sikkert at nüvistasjoner blir vist i enkelte operativsystemer, eller på datamaskiner med flere nettverksstasjoner. Du finner mer informasjon om hvordan du tilordner stasjonene, i hjelpefilen til operativsystemet.

# Trinn 3: Overføre filer til nüvi-enheten

Kopier og lim inn filer fra datamaskinen i stasjoner/volumer på nüvi-enheten.

- 1. Søk på datamaskinen for å finne filen du vil kopiere.
- 2. Merk filen og velg Rediger > Kopier.
- 3. Åpne Garmin- eller SD-kortstasjonen/ -volumet.
- Velg Rediger > Lim inn. Filen vises i listen over filer i nüvi-minnet eller på SD-kortet.

### Trinn 4: Løse ut og koble fra USB-kabelen

Når du er ferdig med å overføre filer, klikker du på 🍣 løs ut-ikonet i systemstatusfeltet eller drar volumikonet til 🍘 søppelbøtten på Mac-datamaskiner. Koble nüvi-enheten fra datamaskinen.

## Slette filer

Koble nüvi-enheten til datamaskinen og åpne stasjonen eller volumet for nüvi-enheten eller SD-kortet. Merk filen du vil slette, og trykk på **Delete**-tasten på datamaskinens tastatur.

FORSIKTIG: Hvis du ikke er sikker på hvilken funksjon en fil har, må du IKKE slette den. Minnet til nüvi-enheten inneholder viktige systemfiler som IKKE må slettes. Vær spesielt forsiktig med filer som er plassert i mapper kalt Garmin.

## Bruke verktøyene

Verktøy-menyen inneholder mange funksjoner som er nyttige når du reiser til nye steder.

## Innstillinger

Hvis du vil ha informasjon om innstillingene, kan du se sidene 44–50.

## Hvor er jeg?

Trykk på **Verktøy** > **Hvor er jeg?** for å vise informasjon om den nåværende posisjonen din. Dette er en nyttig funksjon hvis du trenger å fortelle utrykningspersonell hvor du befinner deg. Trykk på en knapp til høyre for å vise de nærmeste posisjonene i den kategorien. Trykk på **Lagre posisjon** for å lagre den aktuelle posisjonen.

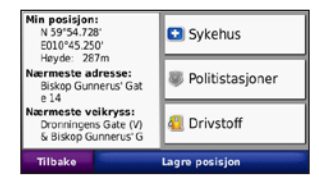

## Hjelp

Trykk på **Verktøy** > **Hjelp** for å få informasjon om hvordan du bruker nüvienheten. Trykk på en kategori for å vise informasjon om den. Hvis du vi søke etter et nøkkelord i emnene, trykker du på **Sø**k.

## Medieavspiller

Du finner informasjon om medieavspilleren på sidene 28–31.

## **MSN® Direct**

Du kan få tilgang til innholdet i MSN Direct ved hjelp av en valgfri MSN Directmottaker. Hvis du vil ha mer informasjon, kan du gå til www.garmin.com/traffic eller http://garmin.msndirect.com. Hvis du vil kjøpe ekstrautstyr, kan du gå til http://buy.garmin.com.

Hvis du vil ha informasjon om å aktivere MSN Direct-tjenesten eller bruke MSN Direct, kan du lese *MSN Direct Owner's Manual Supplement (Vedlegg til MSN Directbrukerveiledning)* på www.garmin.com.

## ecoRoute™

ecoRoute-funksjonen beregner kjøretøyets drivstoffsparing, karbonspor og drivstoffkostnader ved navigering til et bestemmelsessted og tilbyr verktøy for forbedring av drivstofforbruk.

Dataene du får fra ecoRoute-funksjonen, er bare beregninger. Dataene er ikke lest av på kjøretøyet. Hvis du vil ha mer nøyaktige drivstoffrapporter for kjøretøyet samt kjørevaner, må du kalibrere drivstoffsparingen. Se side 35.

Trykk på **Verktøy** > **ecoRoute**. Den første gangen du bruker ecoRoute-funksjonene, blir du bedt om å legge inn drivstoff- og kilometerinformasjon for kjøretøyet.

### Vise drivstoffrapporten

Hvis du har angitt kjøretøyprofil og den gjeldende drivstoffprisen, vil nüvi-enheten beregne gjennomsnittlig drivstoffsparing for kjøretøyet, karbonsporet og kostnadene på drivstoff som er brukt. Hvis du vil vise drivstoffrapporten, trykker du på **Verktøy** > **ecoRoute** > **Drivstoffrapport**. Dataene for drivstofforbruket beregnes ut fra estimater på hastighet og akselerasjon for et gjennomsnittskjøretøy.

**TIPS:** Hvis du vil sørge for at drivstoffdata alltid blir registrert, må du la nüvienheten være slått på når du kjører.

Trykk på **Tilbakestill** for å tilbakestille dataene.

### Kalibrere drivstoffsparingen

Kalibrer drivstoffsparingen slik at du får mer nøyaktige drivstoffrapporter for ditt kjøretøy og dine kjørevaner. Kalibrer når du fyller opp drivstofftanken.

- 1. Beregn antall miles per gallon eller liter per 100 kilometer.
- 2. Trykk på Kalibrer.
- 3. Trykk på + og for å angi resultatet fra trinn 1.
- 4. Trykk på OK.

### Justere drivstoffprisen

Trykk på **Verktøy** > **ecoRoute** > **Drivstoffpris**, og skriv inn den gjeldende drivstoffprisen. Denne informasjonen brukes for å beregne drivstoffkostnadene for ruter og brukes for å beregne drivstoffrapportene.

### Bruke kjøreutfordringen

Kjøreutfordringen hjelper deg med å få størst mulig drivstoffsparing ved å gi poeng for kjørevanene dine. Jo større total poengsum du får i kjøreutfordringen, desto mer drivstoff kan du spare.

For å bruke kjøreutfordringen, trykker du på Verktøy > ecoRoute > Kjøreutfordring, deretter trykker du på Start. Den totale poengsummen er et gjen-nomsnitt av disse tre poengsummene:

**Poeng for hast.økning** — få poeng for gradvis hastighetsøkning, mist poeng for rask hastighetsøkning.

**Poeng for hast.reduksjon** — få poeng for gradvis bremsing, mist poeng for hard bremsing.

**Poeng for hastighet** — få poeng for å kjøre ved den beste hastigheten for drivstoffsparing, som er 72–97 km/t (45–60 m/t) for de fleste kjøretøy.

Trykk på (9) på kartsiden for å vise detaljer om den aktive utfordringen. Bladets farge på kjøreutfordringsikonet endres avhengig av hvordan du presterer i utfordringen.

Hvis du vil stoppe den aktive kjøreutfordringen, trykker du på **Stopp** > **Ja** når du viser detaljene.

Hvis du vil tilbakestille den beste poengsummen, trykker du på **Tilbakestill**.

### Justere kjøretøyprofilen

Du oppretter en kjøretøyprofil første gang du trykker på **Verktøy** > **ecoRoute**. Hvis du vil justere kjøretøyprofilen, trykker du på **Verktøy** > **ecoRoute** > **Kjøretøyprofil**.

**Drivstoffsparing i by** — skriv inn kjøretøyets gjennomsnittlige drivstof-forbruk i by.

#### Drivstoffsparing på motorvei —

skriv inn kjøretøyets gjennomsnittlige drivstofforbruk på motorvei.

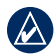

**TIPS:** Hvis du vil ha best mulige resultater, kalibrerer du drivstoffspa-ringen i stedet for å justere drivstoffor-bruket i by og på motorvei.

Drivstofftype — velg en drivstofftype.

Hvis du vil tilbakestille kjøretøyets profildata, trykker du på **Tilbakestill**.

### Vise kjøretips

nüvi-enheten gir kjøretips for å hjelpe deg med å spare drivstoff. Trykk på **Verktøy** > **ecoRoute** > **Tips**.

### Vise kilometerrapporten

Kilometerrapporter viser distansen, tiden, den gjennomsnittlige drivstoffsparingen og drivstoffkostnadene ved navigering til et bestemmelsessted.

En kilometerrapport opprettes for hver rute du kjører. Hvis du stopper en rute på nüvienheten, opprettes det en kilometerrapport for distansen du har tilbakelagt.

Hvis du vil få tilgang til en kilometerrapport, trykker du på **Verktøy** > **ecoRoute** > **Kilometerrapport**, og velger en rapport. Du kan vise opptil 20 kilometerrapporter på nüvi-enheten.

Du kan også få tilgang til kilometer-rapporter i rapportmappen i stasjoner/volumer på nüvi-enheten.

Hvis du vil tilbakestille dataene, trykker du på **Tilbakestill**.

## Bildeviser

Vis bilder som du har lagret på nüvi-enheten.

- 1. Trykk på Verktøy > Bildeviser.
- Trykk på et bilde for å vise en større versjon av det. Trykk på Info for å vise filinformasjon og vise dette bildet når du slår på nüvi-enheten. Trykk på Tilbake.
- 3. Trykk på pilene for å vise alle bildene.

### Vise en bildefremvisning

- Trykk på Verktøy > Bildeviser > Bildevisning for å starte en bildefremvisning.
- 2. Trykk hvor som helst på skjermen for å stoppe bildefremvisningen.

## Egendefinerte ruter

Hvis du vil ha informasjon om ruter, kan du se side 13.

## Mine data

Trykk på **Verktøy** > **Mine data** for å behandle og slette lagrede data, for eksempel dine favoritter.

Hvis du har overført en rute fra MapSource, kan du trykke på **Importer rute fra fil** for å bruke den ruten i nüvi-enheten.

### Verdensur

Trykk på **Verktøy** > **Verdensur** for å vise gjeldende klokkeslett for ulike byer i hele verden. Trykk på **Verdenskart** for å vise et kart.

#### Slik endrer du by:

- 1. Trykk på Verktøy > Verdensur.
- 2. Trykk på den byen du vil endre.
- 3. Angi den nye byen, og trykk på Ferdig.
- 4. Trykk på den nye byen på listen, og trykk deretter på Lagre.

## Språkguide

Med Garmins språkguide får du data fra Oxfords flerspråklige ressurser og fem tospråklige ordbøker rett i hånden. Hvis du vil kjøpe tilbehør, går du til http://buy.garmin.com eller kontakter Garmin-forhandleren din.

### Ord og uttrykk

- Trykk på Verktøy > Språkguide > Ord og uttrykk.
- Trykk på Språk, velg Fra- og Til-språk, og trykk på Tilbake.
- 3. Velg en kategori, og søk etter et uttrykk.
- Trykk på Søk for å stave ordet eller uttrykket ved behov. Trykk på et uttrykk for å vise oversettelsen.
- 5. Trykk på 젟 for å høre oversettelsen.

### Tips om ord og uttrykk

- Bruk **Søk etter nøkkelord i fraser** for å finne alle uttrykk som inneholder et bestemt ord.
- Trykk på et understreket ord for å bruke et annet ord.
- Trykk på **Flere variasjoner** for å endre ord i uttrykket eller for å få en annen oversettelse.

### Ordbok

Garmins språkguide har fem tospråklige ordbøker.

- 1. Trykk på Verktøy > Språkguide.
- 2. Trykk på Ordbok.
- 3. Trykk på et oversettingsalternativ. Trykk på **Til engelsk** ved behov.
- 4. Søk etter ordet og trykk på det.
- 5. Trykk på 🚺 for å høre oversettelsen.

### Ordboktips

- Trykk på **Søk** for å stave ordet eller begynnelsen av ordet.
- Trykk på Tegnforklaring for å få informasjon om forkortelser, etiketter og fonetiske tegn for det valgte språket.

Alt av ordbøker, ord og uttrykk er fra © Oxford University Press. Talefiler er fra © Scansoft.

Pocket Oxford Spanish Dictionary © Oxford University Press 2005. Pocket Oxford Italian Dictionary © Oxford University Press 2004. Oxford Portuguese Minidictionary © Oxford University Press 2002. Multilingual Wordbank © Oxford University Press 2001. Multilingual Phrasebank © Oxford University Press 2001. Pocket Oxford-Hachette French Dictionary © Oxford University Press and Hachette Livre 2005. Pocket Oxford-Duden German Dictionary © Oxford University Press and Bibliographisches Institut & F.A. Brockhaus 2003.

## Kalkulator

- 1. Trykk på Verktøy > Kalkulator.
- 2. Skriv inn det første tallet i regnestykket.
- Trykk på en regnefunksjon (÷, x, –, eller +).
- 4. Skriv inn det andre tallet i regnestykket.
- 5. Trykk på =.
- 6. Trykk på **C** for å utføre en ny utregning.

## Enhetskalkulator

- 1. Trykk på Verktøy > Enhetskalkulator.
- Trykk på Konvertering, velg en enhet som skal konverteres, og trykk på OK.
- 3. Trykk på en måleenhet du vil endre.
- 4. Velg en måleenhet, og trykk på **OK**. Gjenta etter behov.
- 5. Trykk på et tomt rektangel.
- 6. Skriv inn en verdi og trykk på **Ferdig**. Enheten regnes om.
- 7. Trykk på **Fjern** for å legge inn en annen verdi.

### Oppdatere vekslingskurser

Med nüvi-enheten kan du oppdatere alle valutavekslingskursene manuelt, slik at du alltid bruker de nyeste kursene.

- Trykk på Verktøy > Enhetskalkulator > Konvertering > Valuta > OK > Oppdater.
- 2. Trykk på kursen du vil oppdatere.
- Trykk på Z for å slette den aktuelle kursen. Legg inn en ny kurs og trykk på Ferdig.
- 4. Trykk på Lagre for å fullføre.

Trykk på **Gjenopp.** for å bruke den opprinnelige kursen.

## Annonser

Nord-Amerika: Hvis nüvi-pakken inneholder en FM TMC-trafikkmottaker, vil du motta annonser og kuponger. Annonsene og kupongene lagres slik at du har tilgang til dem når det passer.

- 1. Trykk på Verktøy > Annonser.
- 2. Trykk på en annonse og om nødvendig på en posisjon.
- 3. Trykk på ) is for å vise kupongen.

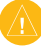

**ADVARSEL:** Ikke prøv å skrive ned kupongkoden mens du kjører.

## Spille av lyd via kjøretøyets høyttalere

Kontroller lokalt lovverk før du bruker FMsenderen. Bruk av FM-sendere er for øyeblikket ikke tillatt i visse europeiske land på grunn av enkelte radiofrekvensbegrensninger. Se side 56 for mer informasjon

Hvis det finnes en FM-sender på nüvienheten, kan du høre lyden fra nüvi-enheten på en FM-radio.

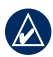

**MERK:** Når du bruker funksjonen for FM-sender på nüvi-enheten, kan anrop du mottar eller foretar håndfritt via nüvienheten, høres av biler i nærheten gjennom FM-radioen.

## Autosøk på FM-senderen

Hvis du bruker en FM-trafikkmottaker, kan nüvi-enheten velge kanal for deg.

- Fra menysiden velger du Volum > Utsignal for lyd > FM-sender > OK > Autosøk.
- 2. Deretter stiller du inn radioen på den valgte kanalen.

## Stille inn FM-senderen manuelt

Hvis du ikke bruker en FM-trafikkmottaker eller hvis du bruker en MSN<sup>®</sup> Directmottaker, kan du velge en FM-kanal for FM-senderen.

- 1. Fra menysiden velger du Volum > Utsignal for lyd > FM-sender > OK.
- Still inn radioen til en FM-kanal med mye statisk elektrisitet og et lavt FMfrekvenstall.
- 3. Trykk på knappen Gjeldende FMfrekvens.
- Trykk på og + for å velge den samme frekvensen som stereoen er innstilt på.

### Tips for valg av frekvens

Hvis du vil ha best mulig resultater, velger du en FM-frekvens under 90,1.

Når du søker etter en egnet FM-frekvens for FM-radioen, må du se etter en ubrukt frekvens som har jevn og kontinuerlig statisk elektrisitet. Hvis du hører lyder i bakgrunnen av den statiske elektrisiteten, må du velge en annen frekvens.

Når du kjører, kan det hende at du må endre frekvensen for FM-senderen. En frekvens som ikke brukes av en radiostasjon der du befinner deg, kan brukes av en stasjon et annet sted.

### Informasjon om FM-senderen

FM-senderen skal overføre lyd fra nüvi-enheten til FM-stereoanlegget.

Ikke juster FM-innstillingene mens du kjører.

Avstanden mellom strømkabelen for bil, nüvi-enheten og FM-radioantennen kan også påvirke støynivået. Kjøretøy der antennen er plassert et stykke unna radioen, for eksempel der antennen er montert bak på bilen, kan oppleve mer interferens fra eksterne støykilder enn kjøretøy som har antennen montert på panseret.

Når du kjører, kan det hende at du hører endringer i den statiske elektrisiteten i bakgrunnen, selv om kanalen ikke brukes av en FM-stasjon. Dette kan oppstå når du kjører gjennom veikryss med trafikklys eller andre elektroniske systemer. Du kan også merke denne effekten når terrenget endrer seg, slik at stasjoner som ikke var tilgjengelige da du stilte inn frekvensen første gang, nå mottas av bilradioen. Disse og andre kilder til elektronisk interferens kan gjøre det nødvendig å finne en annen frekvens.

## Tilpasse nüvi-enheten

1. Trykk på Verktøy > Innstillinger.

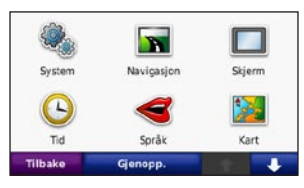

2. Trykk på innstillingen du vil endre.

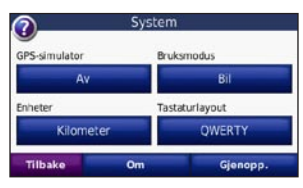

3. Trykk på knappen under navnet på innstillingen for å endre den.

## Endre systeminnstillingene

Trykk på Verktøy > Innstillinger > System.

**GPS-simulator** – aktiver simulatoren for å slå av GPS-modus og bare simulere navigering. Dette sparer også batteri.

**Bruksmodus** – angi hvordan du vil ta deg frem, for å optimalisere rutene: **Bil**, **Sykkel** eller **Fotgjenger**.

Enheter – du kan endre måleenheter til Kilometer eller Miles.

**Tastaturlayout** – velg **QWERTY** hvis du vil ha en layout som er lik layouten på en skrivemaskin, eller velg **ABCDE** hvis du vil ha en alfabetisk layout.

**Om** – viser programvareversjon, enhets-ID og lydversjon for nüvi-enheten. Denne informasjonen trenger du når du skal oppdatere systemprogramvaren eller kjøpe flere kartdata.

**Gjenopp.** – gjenoppretter de opprinnelige systeminnstillingene.

## Endre navigasjonsinnstillingene

Trykk på Verktøy > Innstillinger > Navigasjon.

**Rutepreferanse** – velg en preferanse for å beregne ruten:

- **Raskere tid** for å beregne ruter som er raskere å kjøre, men der distansen kan være lengre.
- **Kortere distanse** for å beregne ruter som har kortere distanse, men som kan ta lengre tid å kjøre.
- Mindre drivst. beregner ruter som krever mindre drivstoff enn andre ruter.
- **Offroad** for å beregne direkteruter (uten veier).

**Unngåelser** – velg veityper du vil unngå eller som du foretrekker å bruke på rutene.

**Gjenopp.** – gjenoppretter de opprinnelige navigasjonsinnstillingene.

## Justere skjerminnstillingene

Trykk på Verktøy > Innstillinger > Skjerm.

Fargemodus – velg Dagtid for en lys bakgrunn, Nattetid for en mørk bakgrunn eller Automatisk for automatisk å veksle mellom de to.

Skjermdump – aktiver skjermdumpmodusen. Trykk på som for å lage en skjermdump. Punktgrafikkfilen med bildet lagres i mappen **Garmin\Screenshot** på nüvi-stasjonen.

Lysstyrke – juster bakgrunnsbelysningsnivået. Hvis du reduserer bakgrunnsbelysning-snivået, øker levetiden til batteriet.

**Gjenopp.** – gjenoppretter de opprinnelige skjerminnstillingene.

## Oppdatere tidsinnstillingene

Trykk på Verktøy > Innstillinger > Tid.

**Tidsformat** – du kan velge mellom 12- og 24-timers tidsformat eller UTC-tidsformat.

**Gjeldende tid** – velg **Automatisk** hvis du vil at klokkeslettet skal oppdateres automatisk. Hvis **Automatisk** ikke er valgt, kan klokkeslettet justeres i intervaller på 15 minutter.

**Gjenopp.** – gjenoppretter de opprinnelige tidsinnstillingene.

## Stille inn språkene

Trykk på Verktøy > Innstillinger > Språk.

Tale – endre språket for talemeldinger.

**Tekstspråk** – endrer all tekst på skjermen til det valgte språket. Selv om du endrer tekstspråket, endres ikke språket i brukerangitte data eller kartdata, slik som gatenavn.

Tastatur – velg tastaturet for språket ditt. Du kan også endre tastaturspråkmodus fra en hvilket som helst modus ved å trykke på Modus-knappen.

**Gjenopp.** – gjenoppretter de opprinnelige språkene.

## Endre kartinnstillingene

Trykk på Verktøy > Innstillinger > Kart.

**Kartdetalj** – justerer mengden detaljer som vises på kartet. Hvis du viser flere detaljer, kan det føre til at kartet tegnes opp langsommere. Kartvisning – velg et kartperspektiv.

- **Spor opp** viser kartet todimensjonalt (2D) med ferdselsretningen øverst.
- Nord opp viser kartet todimensjonalt (2D) med nord øverst.
- **3D** viser kartet tredimensjonalt (3D) i Spor opp.

**Kjøretøy** – trykk på **Endre** for å bytte ikonet som brukes til å vise din posisjon på kartet. Trykk på ikonet du vil bruke, og trykk deretter på **OK**. Last ned ekstra kjøretøyikoner på www.garmingarage.com.

Triplogg – vis eller skjul loggen for reisene dine. Hvis du vil slette triploggen, kan du trykke på Verktøy > Mine data > Slett triploggen.

**Kartinfo** – viser kartene som er lastet inn på nüvi-enheten og hvilke versjoner de er. Trykk på et kart for å aktivere (hake) eller deaktivere (ingen hake) kartet.

**Gjenopp.** – gjenoppretter de opprinnelige kartinnstillingene.

#### Legge til sikkerhet Trykk på Verktøy > Innstillinger > Sikkerhet.

Garmin Lock – aktiver Garmin Lock<sup>™</sup> for å låse nüvi-enheten. Tast inn en firesifret PINkode og angi en sikkerhetsposisjon. Hvis du vil ha mer informasjon, kan du se side 52.

Sikker modus – slå på eller av sikker modus. Når kjøretøyet beveger seg, deaktiverer sikker modus alle funksjoner som krever betydelig oppmerksomhet og som kan distrahere føreren.

**Gjenopp.** – gjenoppretter de opprinnelige sikkerhetsinnstillingene. Vær oppmerksom på at gjenoppretting av sikkerhetsinnstillingene ikke vil slette PIN-koden til Garmin Lock eller sikkerhetsposisjonen.

## Vise abonnementsinformasjon for FM TMC Traffic

MERK: Du kan bare få tilgang til trafikkinnstillingene hvis nüvi-enheten er koblet til en ekstern strømkilde og en FM TMC-trafikkmottaker.

FM-trafikkmottakeren følger med i noen av nüvi 755-, 765- og 775-pakkene. Trykk på **Verktøy** > **Innstillinger** > **Trafikk**. Trafikkinnstillingene varierer avhengig av stedet du valgte ved installeringen.

Aktiver trafikk – slå trafikk av og på.

**Gjeldende** – velg hvilken leverandør du vil bruke. Velg **Automatisk** hvis du vil bruke den beste leverandøren i det området, eller velg en bestemt leverandør som alltid skal brukes. **Finn flere** – søk etter flere TMCtrafikkleverandører. Hvis du er i et nytt område, trykker du på **Ja** for å tømme leverandørtabellen.

Abonnement – vis FM-trafikkabonnementene dine med tilhørende utløpsdatoer (disse vises på hovedsiden for trafikkinnstillinger for enheter i Nord-Amerika).

Legg til (eller Abonnement > Legg til) – legg til et nytt abonnement på en trafikktjeneste. Gå til www.garmin.com /fmtraffic hvis du vil kjøpe et abonnement.

Trafikkabonnementskoden kan ikke brukes flere ganger. Du må skaffe deg en ny kode hver gang du fornyer tjenesten. Hvis du har flere FM-trafikkmottakere, må du skaffe deg en ny kode for hver mottaker.

## Innstillinger for Bluetoothteknologi

Trådløs Bluetooth-teknologi er ikke tilgjengelig på nüvi 755. Trykk på **Verktøy** > **Innstillinger** > **Bluetooth**.

**Telefon** eller Lyd – velg Legg til > OK for å pare med en enhet som har trådløs Bluetooth-teknologi. Hvis du vil lytte trådløst til lyd med høy kvalitet, kan du koble til et Bluetooth-hodesett med A2DP. Se sidene 19–21. Velg Endre for å pare og koble til en annen enhet. nüvi-enhetens PIN-kode (eller passord) er 1234.

Utelat – velg enheten du vil koble fra, og trykk på **Ja**.

**Fjern** – velg enheten du vil slette fra nüvi-minnet, og trykk på **Ja**. Bluetooth – aktiverer eller deaktiverer Bluetooth-komponenten. **Bluetooth**ikonet vises på menysiden hvis Bluetoothkomponenten er aktivert. Velg **Deaktivert** hvis du vil hindre at en enhet kobler til automatisk.

Enhetsnavn – angi et enhetsnavn som identifiserer nüvi-enheten på enheter med Bluetooth-teknologi. Trykk på Ferdig.

**Gjenopp.** – gjenoppretter de opprinnelige Bluetooth-innstillingene. Dette fører ikke til at paringsinformasjonen blir slettet.

## Endre innstillingene for nærhetspunkter

Du må ha lastet inn nærhetspunkter (for eksempel egendefinerte POIer, en fotoboksdatabase eller en TourGuide<sup>®</sup>fil) for å kunne endre innstillingene for nærhetspunktene. Se sidene 53–54. Trykk på **Verktøy** > **Innstillinger** > **Nærhetspunkter**. Varsling av nærhetspunkter – trykk på Endre for å aktivere eller deaktivere varsling når du nærmer deg egendefinerte punkter av interesse eller fotobokser.

**Gjenopp.** – gjenoppretter de opprinnelige innstillingene for nærhetspunkter.

### Gjenopprette alle innstillinger

- 1. Trykk på Verktøy > Innstillinger.
- 2. Trykk på Gjenopp..
- 3. Trykk på Ja.

## Fjerne brukerdata

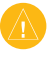

**FORSIKTIG:** Dette fjerner all informasjon som brukeren har lagt inn.

- Hold fingeren nederst i høyre hjørne av nüvi-skjermen mens du slår på nüvi-enheten.
- Fortsett å trykke på skjermen til meldingen vises.
- 3. Trykk på **Ja** for å fjerne alle brukerdata.

Alle innstillinger nullstilles til de opprin-nelige innstillingene. Alle elementer du har lagret, blir slettet.

## Tillegg

### Måter å lade nüvienheten på

- Bruk strømkabelen for bil.
- Bruk USB-kabelen.
- Bruk en valgfri vekselstrømadapterkabel.

## Nullstille nüvi-enheten

Hvis nüvi-enheten slutter å fungere, slår du nüvi-enheten av og deretter på igjen.

Hvis dette ikke hjelper, skyver du **Av/på**knappen mot venstre og holder den der i 8 sekunder. Slå på nüvi-enheten igjen. nüvi-enheten skal fungere som normalt.

## Kalibrere skjermen

Hvis berøringsskjermen ikke reagerer slik den skal, må du kalibrere den.

- 1. Slå av nüvi-enheten.
- 2. Hold fingeren midt på skjermen.
- Slå på nüvi-enheten, og skyv umiddelbart Av/på-knappen mot høyre (lås).
- 4. Hold fingeren på skjermen i omtrent ett minutt til kalibreringsskjermen vises.
- 5. Følg instruksjonene på skjermen.
- Skyv Av/på-knappen mot midten for å låse opp skjermen.

## Låse nüvi-enheten

Garmin Lock er et system som låser nüvienheten din, og hindrer tyveri. Hver gang du slår på nüvi-enheten, taster du inn PIN-koden eller kjører til sikkerhetsposisjonen.

- Trykk på Verktøy > Innstillinger > Sikkerhet.
- 2. Trykk på knappen under Garmin Lock.
- 3. Tast inn en firesifret PIN-kode, og kjør til en sikkerhetsposisjon.

### Hva er en sikkerhetsposisjon?

Velg en plassering du ofte kjører tilbake til, for eksempel huset ditt, som sikkerhetsposisjon. Hvis nüvi-enheten innhenter satellittsignaler og du er på sikkerhetsposisjonen, trenger du ikke å angi PIN-koden.

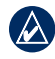

MERK: Hvis du glemmer PIN-koden og sikkerhetsposisjonen, må du sende nüvi-enheten til Garmin for å få låst den opp. Du må også sende en gyldig produktregistrering eller et kjøpsbevis.

## nüMaps Guarantee<sup>™</sup>

Du må registrere nüvi-enheten på http://my.garmin.com innen 60 dager etter at du har innhentet satellitter og kjørt med nüvi-enheten, for å motta én gratis kartoppdatering (hvis tilgjengelig). Du er ikke kvalifisert til å motta gratis kartoppdatering hvis du foretar registreringen via telefon eller lar det gå mer enn 60 dager etter første gang du har innhentet satellitter og kjørt med nüvi-enheten. Hvis du vil ha mer informasjon, kan du gå til www.garmin .com/numaps.

## Tilleggskart

Du kan kjøpe tilleggskart for nüvi-enheten. Hvis du vil vise en liste over kart som er kompatible med nüvi-enheten, kan du gå til nüvi-produktsiden på Garmins webområde (www.garmin.com) og klikke på kategorien Kart.

## Oppdatere programvaren

- Gå til www.garmin.com/products /webupdater og last ned WebUpdater til datamaskinen.
- 2. Koble nüvi-enheten til datamaskinen ved hjelp av mini-USB-kabelen.
- 3. Kjør WebUpdater og følg instruksjonene på skjermen.

Etter at du har bekreftet at du vil foreta en oppdatering, laster WebUpdater automatisk ned oppdateringene og installerer dem på nüvi-enheten.

# Ekstrautstyr og valgfritt tilbehør

Hvis du vil ha mer informasjon om valgfritt tilbehør, kan du gå til http://buy.garmin.com, www.garmin.com/extras eller ta kontakt med din Garmin-leverandør.

### Fotobokser

Fotoboksinformasjon er tilgjengelig enkelte steder. Gå til webområdet http://my.garmin .com for å se hvor denne tjenesten er tilgjengelig. nüvi-enheten inneholder informasjon om plassering av flere hundre fotobokser i de områdene tjenesten er tilgjengelig. nüvienheten varsler deg når du nærmer deg en fotoboks, og kan advare deg hvis du kjører for fort. Dataene blir oppdatert minst én gang i uken, så du har alltid tilgang til så oppdatert informasjon som mulig.

Du kan kjøpe et nytt område eller forlenge et eksisterende abonnement når som helst. Hvert område du kjøper, har en egen utløpsdato.

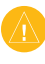

**FORSIKTIG:** Garmin er ikke ansvarlig for nøyaktigheten til eller konsekvensene av å bruke en egendefinert POI-database eller fotoboksdatabase.

# Egendefinerte punkter av interesse

Du kan bruke POI Loader til å laste inn egendefinerte punkter av interesse (POIer) på nüvi-enheten. POI-databaser er tilgjengelige fra flere Internett-baserte selskaper. Noen egendefinerte databaser inneholder varslingsinformasjon for punkter, for eksempel fotobokser og skolesoner.

Gå til www.garmin.com/extras, og klikk på **POI Loader** hvis du vil installere POI Loader på datamaskinen. Du finner mer informasjon i hjelpefilen til POI Loader. Trykk på **F1** for å åpne hjelpefilen.

Hvis du vil se de egendefinerte POIene, trykker du på **Hvor skal du?** > **Tillegg** > **Egendefinerte POIer**. Hvis du vil endre innstillingene for varsling av nærhetspunkter, kan du trykke på **Verktøy** > **Innstillinger** > **Nærhetspunkter** > **Varsling av nærhetspunkter**. Koble nüvi-enheten til datamaskinen hvis du vil slette de egendefinerte POIene fra nüvi-enheten. Åpne mappen **Garmin\poi** på nüvi-stasjonen eller SD-kortstasjonen. Slett filen som heter **poi.gpi**.

### TourGuide

Med TourGuide kan nüvi-enheten spille av GPS-guidede lydturer fra uavhengige forhandlere. Disse lydturene kan for eksempel ta deg med på en rute mens den spiller av interessante fakta om historiske steder underveis. Hvis du vil ha mer informasjon, kan du gå til www.garmin .com/extras og klikke på **POI Loader**.

Hvis du vil vise TourGuide-filene, trykker du på **Hvor skal du?** > **Tillegg** > **Egendefinerte POIer**. Hvis du vil endre TourGuide-innstillingene, trykker du på **Verktøy** > **Innstillinger** > **Nærhetspunkter** > **TourGuide**.

### Garmin Travel Guide

Omtrent som en vanlig reiseguide inneholder Garmin Travel Guide detaljert informasjon om steder, for eksempel restauranter og hoteller. Hvis du vil kjøpe tilbehør, går du til http://buy.garmin.com eller kontakter Garmin-forhandleren din.

Hvis du vil bruke Travel Guide, må du sette SD-kortet inn i nüvi-enheten. Trykk på **Hvor skal du?** > **Tillegg**. Trykk på navnet til en Travel Guide hvis du vil vise den.

## Batteriinformasjon

nüvi-enheten inneholder et internt, ikkeutskiftbart litiumionbatteri. Ikke ta ut eller prøv å ta ut batteriet. Hvis du gjør det, kan det medføre fare for brann i batteriet eller skader og ødeleggelser.

Lad nüvi-enheten i minst 4 timer før du bruker den med batteristrøm.

Batteriikonet i hjørnet på menysiden angir statusen til det interne batteriet. Du kan forbedre batterimålerens nøyaktighet ved å lade batteriet helt ut og deretter lade det helt opp igjen. Du må ikke koble fra nüvienheten før den er helt oppladet.

Kontakt din lokale avfallsstasjon for å få mer informasjon om hvor du skal avhende enheten.

### Maksimere batterilevetiden

- Senk bakgrunnsbelysningen (Verktøy > Innstillinger > Skjerm > Lysstyrke).
- Ikke utsett nüvi-enheten for direkte sollys. Unngå høye temperaturer over lengre tid.

## Skifte sikringen

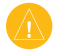

**FORSIKTIG:** Når du skifter sikringen, må du passe på at du ikke mister noen av de små delene, og at de blir satt riktig på plass igjen.

Hvis enheten ikke vil lades i bilen din, kan det hende at du må skifte sikringen på tuppen av biladapteren.

- Løsne det svarte runde endestykket, og dra det ut.
- 2. Fjern sikringen (sylinder i glass og sølv), og sett inn en 3 A kvikksikring.
- Pass på at sølvtuppen settes i det svarte endestykket. Skru på det svarte endestykket.

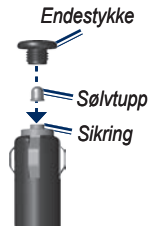

## Om GPS-satellittsignaler

nüvi-enheten må hente inn GPS-satellittsignaler (Global Positioning System) for å kunne navigere. Hvis du er innendørs, i nærheten av høye bygninger eller trær eller i et parkeringshus, klarer ikke nüvi-enheten å hente inn satellittsignalene. Gå utendørs til et område uten høye hindringer når du skal bruke nüvi-enheten.

Når nüvi-enheten har hentet inn satellittsignaler, er linjene for signalstyrke på meny-siden grønne **DER**. Hvis enheten mister satellittsignalene, blir linjene røde eller tomme **DE**.

Du finner mer informasjon om GPS på www.garmin.com/aboutGPS.

## Montere på dashbordet

Bruk den vedlagte monteringsplaten hvis du vil montere enheten på dashbordet, i henhold til gjeldende bestemmelser.

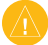

#### FORSIKTIG: Det permanente monteringslimet er svært vanskelig å fjerne etter at du har tatt det på.

- 1. Rengjør og tørk dashbordet der du vil plassere platen.
- 2. Fjern limbeskyttelsen under platen.
- 3. Plasser platen på dashbordet.
- 4. Fjern den gjennomsiktige plasten fra platens overside.
- 5. Plasser sugekoppbraketten på platen. Skyv spaken ned (mot platen).

## Fjerne nüvi-enheten og braketten

Hvis du vil ta nüvi-enheten ut av holderen, trykker du på knappen på bunnen av holderen og vipper nüvi-enheten fremover.

Vri holderen mot høyre eller venstre hvis du vil fjerne holderen fra braketten. Bruk kraft til holderen løsner fra braketten.

Hvis du vil fjerne sugekoppbraketten fra frontruten, vipper du spaken mot deg. Dra tappen på sugekoppen mot deg.

## Ta vare på nüvi-enheten

nüvi-enheten inneholder sensitive elektroniske komponenter som kan få permanente skader hvis de blir utsatt for voldsomme støt eller vibrasjoner. Hvis du vil minimere risikoen for skade på nüvienheten, må du unngå å miste den i bakken og ikke bruke den der det kan oppstå voldsomme støt eller vibrasjoner.

### Rengjøre enhetens utside

nüvi-enheten er laget av materialer med høy kvalitet og krever ikke annet vedlikehold av brukeren enn rengjøring. Rengjør enhetens utside (ikke berøringsskjermen) med en klut fuktet med mildt såpevann, og tørk av den. Unngå kjemiske rengjøringsmidler og løsemidler som kan skade plastdeler.

### Rengjøre berøringsskjermen

Rengjør berøringsskjermen med en myk, ren, lofri klut. Bruk vann, isopropylalkohol eller brillepussemiddel etter behov. Påfør middelet på kluten, og tørk forsiktig av berøringsskjermen.

### Beskytte nüvi-enheten

 Ikke oppbevar nüvi-enheten på et sted der den kan bli utsatt for ekstreme temperaturer over lengre tid. Dette kan føre til permanent skade på enheten.

- nüvi-enheten må ikke komme i kontakt med vann. Kontakt med vann kan gjøre at nüvi-enheten slutter å fungere som den skal.
- Selv om du kan bruke en PDAstyluspenn på berøringsskjermen, må du aldri gjøre dette mens du kjører. Du må aldri trykke på skjermen med et hardt eller skarpt redskap, da dette kan skade skjermen.

### Unngå tyveri

- Du bør fjerne enheten og braketten når den ikke er i bruk, for å unngå tyveri. Fjern merket etter sugekoppen på frontruten.
- Ikke oppbevar enheten i hanskerommet.
- Registrer produktet på http://my.garmin .com.
- Bruk funksjonen Garmin Lock. Se side 52.

#### Viktig juridisk merknad om FM-senderen

nüvi-produktet inneholder en FM-sender. Les følgende meldinger.

#### Bruke nüvi-FM-senderen i Europa

Bruk av FM-sendere er for øyeblikket ikke tillatt i visse europeiske land på grunn av enkelte radiofrekvensbegrensninger. Du må kontrollere det lokale regelverket i alle europeiske land der du har tenkt å bruke FM-senderen, for å sikre at det er lovlig. Du påtar deg alt ansvar for å overholde alle relevante lover og forskrifter som gjelder i landet der du bruker enheten. Garmin frasier seg alt ansvar for eventuelle brudd på lokale lover og regelverk fra din side. Denne FMsenderen bør bare begrenses til lydoverføring for personlig bruk.

Hvis du vil ha mer informasjon, kan du gå til www.garmin.com/fm-notice.

### Bruke nüvi-FM-senderen i USA

Selv om bruk av FM-sendere er lov i USA, er den tillatte utgangsstrømmen for FMsendere lavere i USA enn i de europeiske landene som tillater FM-sendere. nüvimodellene som selges i Europa, inneholder den europeiske FM-senderen med høyere utgangsstrøm og kan ikke brukes lovlig i USA. Du påtar deg alt ansvar for å overholde alle relevante lover og forskrifter som gjelder i landet der du bruker enheten. Du må deaktivere FM-senderen før du bruker den europeiske modellen av nüvi-enheten i USA.

## Samsvarserklæring

Garmin erklærer herved at dette nüviproduktet samsvarer med hovedkravene og andre relevante bestemmelser i direktivet 1999/5/EF. Hvis du vil lese den fullstendige samsvarserklæringen, Tillegg

kan du gå til Garmins webområde for ditt Garmin-produkt: www.garmin.com.

# Lisensavtale for programvare

VED Å BRUKE NÜVI-ENHETEN GODTAR DU AT DU ER BUNDET AV FØLGENDE VILKÅR OG BETINGELSER I PROGRAMVARELISENSAVTALEN. LES DENNE AVTALEN NØYE.

Garmin gir deg en begrenset lisens til å bruke programvaren som følger med denne enheten ("Programvaren"), i en binær kjørbar form gjennom normal bruk av produktet. Eiendomsrett og åndsverksrettigheter i og til Programvaren forblir hos Garmin.

Du er innforstått med at Programvaren eies av Garmin og er beskyttet i henhold til USAs opphavsrettslover og internasjonale avtaler om opphavsrett. Du er videre innforstått med at strukturen, organiseringen og kodingen i Programvaren er verdifulle forretningshemmeligheter tilhørende Garmin, og at Programvaren i kildekodeform forblir en verdifull forretningshemmelighet tilhørende Garmin. Du samtykker i at du ikke skal dekompilere, demontere, endre, foreta omvendt utvikling av eller redusere Programvaren eller deler av den til lesbar form, eller lage avledede produkter basert på Programvaren. Du samtykker i at du ikke skal eksportere eller reeksportere Programvaren til et annet land i strid med USAs eksportlover.

## Spesifikasjoner

**Fysisk størrelse (B × H × D)**: 4,79 × 2,96 × 0,77 tommer (121,7 × 75,2 × 19,5 mm)

Vekt: 6,17 oz. (175 g)

**Skjerm**: 4,3 tommer diagonalt, 480 × 272 piksler, liggende skjerm WQVGA TFT med hvit bakgrunnsbelysning og berøringsskjerm

Bæreveske: ikke vanntett (IPXO)

**Driftstemperaturområde**: 0 til 60 °C (32 til 140 °F)

**Ladetemperaturområde**: 0 til 45 °C (32 til 113 °F)

**Datalagring**: Internt minne og uttakbart SD-kort (tilleggsutstyr). Data lagres i det uendelige.

**Datamaskingrensesnitt**: USB-masselagring, plug-and-play

Hodetelefonkontakt: Standard 3,5 mm

Ladetid: ca. 4 timer

**Strøminntak**: likestrøm fra bil med medfølgende strømkabel for bil eller vekselstrøm via tilbehør (tilleggsutstyr)

Bruk: maks. 10 W

**Batterilevetid**: opptil 3 timer avhengig av bruk og innstillinger

Batteritype: Ikke-utskiftbart litiumionbatteri

GPS-mottaker: høysensitiv

Innhentingstider\*: Varm: < 1 sek Kald: < 38 sek Tilbakestilling til fabrikkinnstillinger: < 45 sek

\*Gjennomsnittlige innhentingstider for en stasjonær mottaker med fri sikt mot himmelen.

## Feilsøking

| Problem/spørsmål                                                              | Løsning/svar                                                                                                    |
|-------------------------------------------------------------------------------|----------------------------------------------------------------------------------------------------|
| nüvi-enheten innhenter aldri satellittsignaler.                               | Ta med nüvi-enheten ut av parkeringshus og bort fra høye bygninger og trær. Hold enheten på samme sted i noen minutter.                                                                                                    |
| Sugekoppen fester seg ikke til frontruten.                                    | Vask sugekoppen og frontruten med isopropanol. Tørk med en ren, tørr klut.<br>Fest sugekoppen slik det blir beskrevet på side 2.                                                                                                    |
| nüvi-enheten lader ikke<br>i bilen.                                           | Kontroller sikringen i strømkabelen for bil.<br>Forsikre deg om at kjøretøyet er slått på og forsyner strøm til strømuttaket.<br>nüvi-enheten kan bare lade i temperaturer mellom 0–45 °C (32–113 °F).<br>Hvis nüvi-enheten plasseres i direkte sollys eller i et varmt miljø, kan den<br>ikke lade.                                                           |
| Hvordan sletter jeg alle brukerdata?                                          | Hold fingeren i det nedre, høyre hjørnet på nüvi-skjermen mens du slår den<br>på. Fortsett å trykke på skjermen til meldingen vises. Trykk på <b>Ja</b> for å slette<br>alle brukerdata.                                                                                                    |
| nüvi-enheten er låst/fryst.                                                   | Hvis nüvi-skjermen slutter å fungere, slår du nüvi-enheten av og deretter<br>på igjen. Hvis dette ikke hjelper, skyver du <b>Av/på</b> -knappen mot venstre og<br>holder den der i 8 sekunder. Slå på nüvi-enheten igjen. nüvi-enheten skal<br>fungere som normalt.                                                                                            |
| Berøringsskjermen<br>reagerer ikke som den<br>skal når jeg trykker på<br>den. | <ol> <li>Slå av nüvi-enheten.</li> <li>Hold fingeren midt på skjermen.</li> <li>Skyv Av/på-knappen mot venstre, og så umiddelbart mot høyre (lås).<br/>Hold fingeren på skjermen i omtrent ett minutt til kalibreringsskjermen<br/>vises.</li> <li>Følg instruksjonene på skjermen.</li> <li>Skyv Av/på-knappen mot midten for å låse opp skjermen.</li> </ol> |

| Problem/spørsmål                                                       | Løsning/svar                                                                                                    |
|------------------------------------------------------------------------|----------------------------------------------------------------------------------------------------|
| Batterimåleren min virker<br>unøyaktig.                                | La enheten lades helt ut før du lader den helt opp igjen (uten å avbryte ladingen).                                                                                                    |
| Telefonen min kobler seg<br>ikke til nüvi-enheten.                     | Trådløs Bluetooth-teknologi er ikke tilgjengelig på nüvi 755.<br>Trykk på <b>Verktøy &gt; Innstillinger &gt; Bluetooth</b> . Kontroller at Bluetooth-feltet<br>er satt til <b>Aktivert</b> .<br>Kontroller at telefonen er slått på og at den er mindre enn 10 meter fra<br>nüvi-enheten.<br>Du finner mer hjelp på www.garmin.com/bluetooth. |
| Hvordan vet jeg at<br>nüvi-enheten er i USB-<br>masselagringsmodus?    | Når nüvi-enheten er i USB-masselagringsmodus, vises det et bilde av<br>en nüvi-enhet koblet til en datamaskin. I tillegg skal du kunne se to nye<br>eksterne diskstasjoner i <b>Min datamaskin</b> .                                                                                                    |
| Datamaskinen min<br>oppdager aldri at nüvi-<br>enheten er koblet til.  | <ol> <li>Koble USB-kabelen fra datamaskinen.</li> <li>Slå av nüvi-enheten.</li> <li>Koble USB-kabelen til datamaskinen og nüvi-enheten. nüvi-enheten slår<br/>seg automatisk på og går i USB-masselagringsmodus.</li> </ol>                                                                                                    |
| Jeg finner ingen nye<br>eksterne stasjoner i listen<br>over stasjoner. | Hvis du har flere nettverksstasjoner koblet til datamaskinen, kan det<br>hende at Windows har problemer med å tilordne stasjonsbokstaver til<br>nüvi-stasjonene. Du finner mer informasjon i operativsystemets hjelpefil<br>om hvordan du tilordner stasjonsbokstaver.                                                                        |
| Jeg mottar ikke<br>trafikkinformasjon.                                 | Kontroller at du er i et område som har dekning. Du må være i et<br>dekningsområde for å kunne motta trafikkinformasjon for området.<br>Kontroller at FM TMC-trafikkmottakeren er koblet til strømkontakten på<br>holderen og til et strømuttak i bilen. (Trafikkmottakeren er inkludert i enkelte<br>nüvi 755- og 765-pakker.)               |

| Problem/spørsmål                                          | Løsning/svar                                                                                                    |
|-----------------------------------------------------------|----------------------------------------------------------------------------------------------------|
| Hvordan finner jeg                                        | <ol> <li>Trykk på Hvor skal du? &gt; Nærme &gt; Annen by (og angi hvor du skal</li></ol>                                                                                                    |
| restauranter i nærheten                                   | på ferie). <li>Finn hotellet og trykk på Kjør!.</li> <li>Trykk på Meny &gt; Hvor skal du? &gt; Nærme &gt; Mitt bestemmelsessted.</li> <li>Søk etter en restaurant. Restaurantene som er nærmest hotellet, vises</li> |
| av et hotell jeg skal bo på?                              | øverst på listen. <li>Du kan også bruke GPS-simulatoren (Verktøy &gt; Innstillinger &gt; System).</li>                                                                                                    |
| Hvordan finner jeg                                        | Trykk på Verktøy > Innstillinger > Navigasjon > Rutepreferanse >                                                                                                    |
| bilen min på en                                           | Offroad > OK hvis du vil stille nüvi-enheten til offroadmodus. Trykk på                                                                                                    |
| parkeringsplass?                                          | Hvor skal du? > Favoritter > Siste posisjon > Kjør!. Naviger til bilen din!                                                                                                    |
| Hvordan kan jeg endre<br>navigasjonsmodus for<br>å sykle? | Bruk Sykkelmodus for å optimalisere ruten for sykling. Trykk på Verktøy ><br>Innstillinger > System > Bruksmodus > Sykkel > OK.                                                                                      |
| Hvordan kan jeg gå til                                    | Bruk Offroad-modus. Trykk på <b>Verktøy &gt; Innstillinger &gt; Navigasjon &gt;</b>                                                                                                    |
| bestemmelsesstedet                                        | <b>Rutepreferanse &gt; Offroad &gt; OK</b> . Velg et bestemmelsessted, og trykk                                                                                                    |
| uten å følge veier?                                       | på <b>Kjør!</b> for å navigere offroad til bestemmelsesstedet.                                                                                                    |

## Indeks

### **Symbols**

2D-kartvisning 15, 47 3D-kartvisning 15, 47

### Δ

angi din posisjon 14 annonser 27, 41 antityverifunksjon 47, 52 autosøk 42 Av/på-knapp 1

#### В

bakgrunnsfarge 45 batteriinformasjon 55 berøringsskjerm innstillinger 45 kalibrere 51 rengjøring 58 bildenavigasjon 12-13 bilder 38 Bluetooth-teknologi 19-23 fierne en telefon 49 hodesett 28 innstillinger 49 pare med telefon 19, 49 bøker 31 bokmerker 31 brukerdata, slette 50 bruksmodus 44 Brukerveiledning for nüvi 705-serien

#### D

dashbordplate 57 datamaskintilkobling 32 data på kartet, endre 16 dempe anrop 21 lyd 6 detaljerte kjøreanvisninger 17 detaljkart 47 diakritiske tegn 9 digitalt topografisk kart 15 drivstoffpris, angi 36 drivstoffrapport 35

#### Ε

ecoRoute<sup>™</sup> 35 drivstoffrapport 35 kalibrere 37 kilometerrapport 37 kjøretøyprofil 35 kjøreutfordring 36 tips 37 egendefinerte POIer 54 egendefinerte ruter; Se ruter enheter, konvertere 40 enhets-ID 44

#### F

fartsgrenseikon 5, 16 favoritter 10 redigere 11 feilsøking 62 feste et bilde til en posisjon 11 filer 32-33 behandle 32-33 overføre 32-33 slette 33 støttede typer 32 finne steder 4 adresse 8 bilen din på en parkeringsplass 11 bruke bilder 12–13 element på kartet 14 etter navn 8 etter postnummer 8 i nærheten av et annet sted 7 Kjør!- sidealternativer 7 lagrede steder (Favoritter) 10 nylige valg 10 fjerne braketten 57 FM-sender 42-43 juridisk informasjon 59 oppsett 42 fotoboksdatabase 53

#### Indeks

### G

Garmin Lock 47, 52 gårute 44, 64 geocaching 15 gjeldende posisjon, lagre 10 globusvisning 15 GPS av/på 44 om GPS 56

gratis kartoppdatering 52

#### Η

håndfrie telefonfunksjoner 19– 23 Hjelp 34 hjelp på enheten 34 Hjem posisjon 9 telefonnummer 22 hodesett 28 hodetelefonkontakt 61 holder 2 Hvor er jeg? 34 Hvor skal du? 7–15; *Se* finne steder

#### I

innhente satellitter 3 innkommende anrop 21 innstillinger 44–50 gjenopprette 50

### J

juridisk merknad, FMsender 59

#### K

kalibrere drivstoffsparingen 35 kalkulator 40 kart aktivere detaljkart 47 detaljnivå 46 endre dataene som vises 16 flytte 14 kartinformasjonsknapp 47 oppdatere 52 se på 14 tilleggskart 52 tilpasse 46 version 47 vise 47 zoome 14 kartlinjer 15 kartoppdatering 52 kilometer 44 kilometerrapport 37 Kjør!- sidealternativer 7 kjøreanvisninger 17 kjøretøvikon 16, 47 kjøretøyprofil 37 kjøreutfordring 36 kontakte Garmin i

konvertere enheter 40 valuta 41 koordinater 15

#### L

lade nüvi-enheten 51, 62 lagre gjeldende posisjon 10, 14, 34 steder du finner 10 Lane Assist 18 låse nüvi-enheten 52 laste filer på nüvi-enheten 32 litiumionbatteri 55, 61 lydbøker 31 lydutgang 42–43 lydversjon 44 lysstyrke 45

#### Μ

M3U-spillelisteformat 30 maks. fart, nullstille 17 målinger, konvertere 40 MapSource 52 medieavspiller 28–31 menyside 3 mikrofon 1 miles 44

Brukerveiledning for nüvi 705-serien
Indeks

Mine data 38 montere fjerne fra braketten 57 på dashbordet 57 MP3-musikkfiler laste inn 32 spille 28 musikk 28 myGarmin i

# Ν

navigasjon 5 innstillinger 45 modus 44 navigasjonsmodus for fotgjenger 44, 64 Neste sving-siden 18 nødhjelp 34 nullstille maksimal fart 17 tripdata 17 nüMaps Guarantee 52

## 0

offroad, ruting 14, 45, 64 omkjøring 6 oppbevare nüvi-enheten 58 oppdatere kart 52 programvare 53 overføre filer 32–33 oversette ord 39

### Ρ

pare en mobiltelefon 19, 20 PIN-kode Bluetooth 49 Garmin Lock 52 poeng for hast.økning 36 poeng for hast.reduksjon 36 poeng for hastighet 36 posisjoner som nylig er funnet 10 posisjonsikon 47 postnummer 8 programvare lisensavtale 60 oppdatere 53 versjon 44

## Q

QWERTY-tastatur 44

### R

registrere 58 ringe dempe 21 denne posisjonen 7 hjem 22 legge på 21 logg 22 svare 21 ruter egendefinert 13–15 følge 5 importere 38 innstillinger 45 legge til et stopp 5 modus 44 offroad 45 omkjøring 6 redigere 13 simulere 44 stoppe 6

### S

samsvarserklæring 59 satellittsignaler 3, 56 SD-kort 32, 61 SD-kortspor 1 side med manøverliste 17 sikkerhetsinnstillinger 47 sikkerhetsposisjon 52 sikker modus 47 sikring, skifte 56 simulere en rute 44 Siste posisjon 11, 64

#### Indeks

skjerm lysstyrke 45 skjermdumper 45 skjerminnstillinger 45 skolesonedatabase 54 slette alle brukerdata 50 egendefinerte POIer 54 Favoritter 11, 14 filer 33 liste med nylige funn 10 rute 14 tegn 9 søkeområde 7 spesifikasjoner 61 spilleliste 29 fra datamaskin 30 lagre gjeldende 30opprette 30 redigere 30 spille 30 språkguide 39 stave navnet 8 støttede filtyper 32 sugekopp 2 sykkelnavigering 44 systeminnstillinger 44

### T

taleoppringing 23 talespråk 46 Ta meg hjem 9 tastatur 9 lavout 44 språkmodus 9, 46 tastatur på skjerm 9 ta vare på nüvi-enheten 57 tekstspråk 46 telefonbok 21 telefonsvarer 21 tidsinnstillinger 46 tidssone 46 tilbehør 53.54 tillegg 53, 55 tilleggskart 52 tilpasse nüvi-enheten 44-50 tospråklige ordbøker 39 TourGuide 50, 54 trådløst hodesett 28 trafikk 24-27 hendelser 25 legge til trafikkabonnement 48 trafikkmottaker antenne 2 Travel Guide 53, 55 tripcomputersiden 17 triplogg 47 turinformasjon, nullstille 17

### U

unngå trafikk 24 tyveri 58 veityper 45 USB 32 feilsøking 62 masselagringsmodus 32– 33 utløse 33 utgang, lyd 6 hodetelefonkontakt 61 kjøretøyets høyttalere 42

## V

valuta, konvertere 41 varsler fotoboks 53 nærhet 50 varsling av nærhetspunkter 50 verdensur 38 verktøy 34–41 viapunkt, legge til 5 volum 6

#### W

WebUpdater 53

#### Ζ

zoome 14

Brukerveiledning for nüvi 705-serien

Du kan laste ned de siste programvareoppdateringene for Garmin-produktene (ikke kartdata) gratis fra Garmins webområde: www.garmin.com.

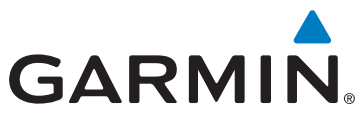

© 2008-2009 Garmin Ltd. eller datterselskapene

Garmin International, Inc. 1200 East 151st Street, Olathe, Kansas 66062, USA

Garmin (Europe) Ltd. Liberty House, Hounsdown Business Park, Southampton, Hampshire, SO40 9LR, Storbritannia

Garmin Corporation No. 68, Jangshu 2nd Road, Shijr, Taipei County, Taiwan

www.garmin.com

Delenummer 190-00955-38 Rev. C